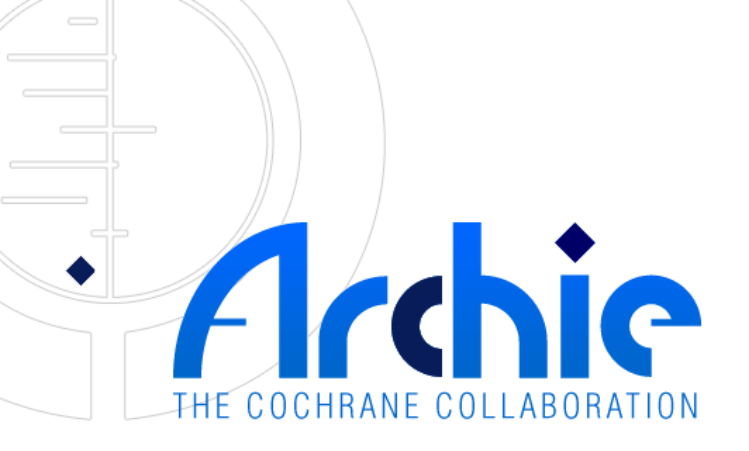

## What is so good about Archie and RevMan 5? A workshop for Cochrane Authors and Editors

Tabriz Medical University\_ Iran\_October 2012 Dr. Shayesteh Jahanfar, UBC, Vancouver, Canada

## **Outline of workshop**

- Introduction to Archie and to RevMan, collectively known as the IMS (Information Management System)
- Demonstration of Archie features and RevMan features to assist Authors and Editors with the preparation of Cochrane systematic reviews

## What is Archie?

- Internet-based central database used by Editors and Authors for storing and sharing all versions of Cochrane reviews
- Central contacts database
- Interfaces with RevMan 5 to allow editing of reviews
- Used by Review Groups to manage the editorial process: piloting of workflows started in 2009
- Used to mark reviews for publication in *The Cochrane Library*

## What is RevMan?

- Software used for preparing and editing Cochrane reviews
- Interfaces with Archie to allow storing and sharing of individual versions of reviews

#### **Communication between Archie and RevMan 5**

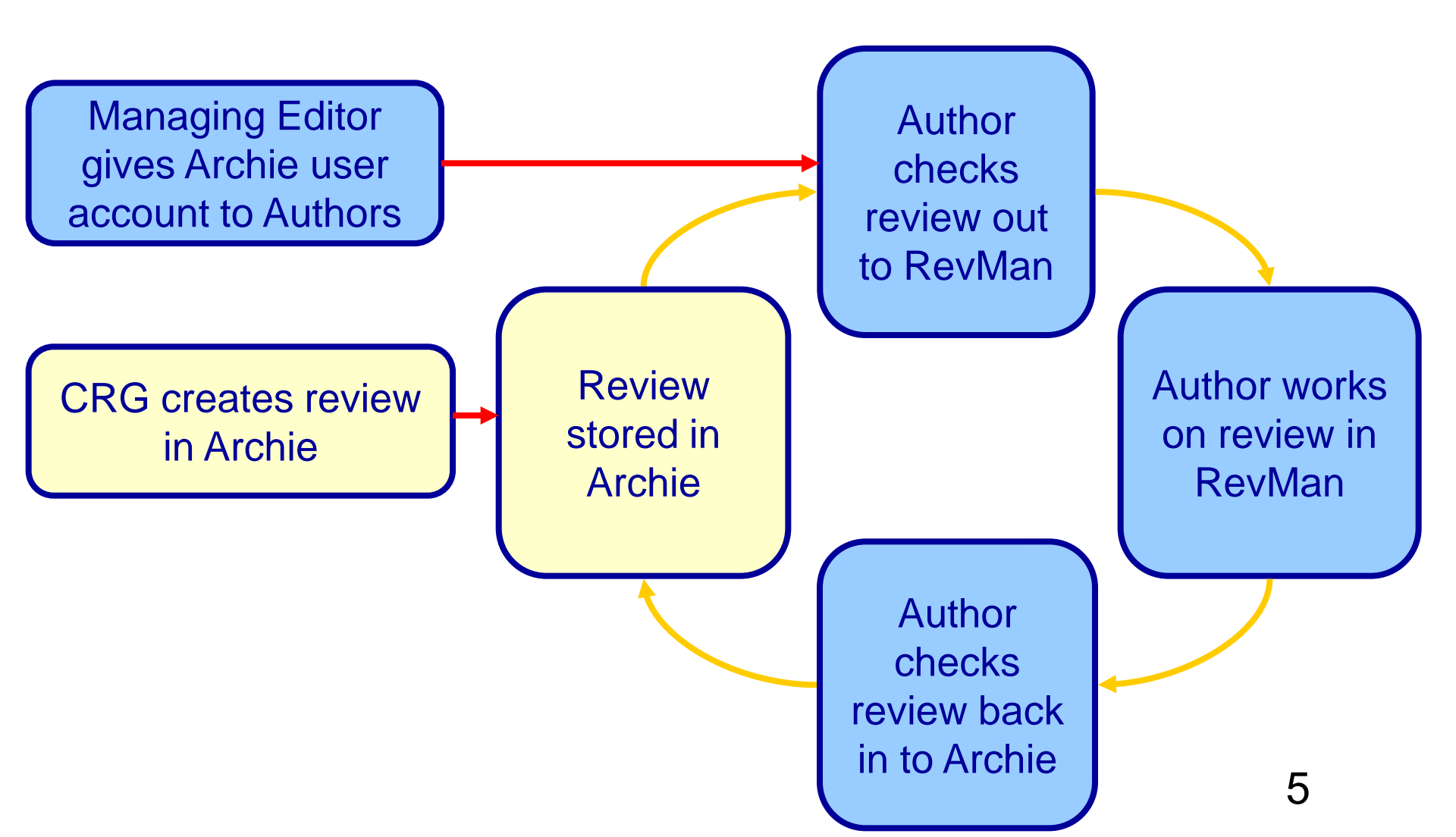

## **Benefits of Archie**

- Access to reviews without using RevMan (read, print, download)
- Versioning system to ensure you always know which version is the most recent
- Can easily compare different versions of reviews
- Easier communication with editorial base
- Produces reports of all your reviews for which you are an Author or Editor
- Access to other information about your Group

### **Benefits of RevMan**

- Provides a systematic structure for a Cochrane review: text, references, included/excluded tables, comparisons
- Easy access to Cochrane review preparation support materials
- Allows data entry
- Performs meta-analyses
- Presents the results graphically

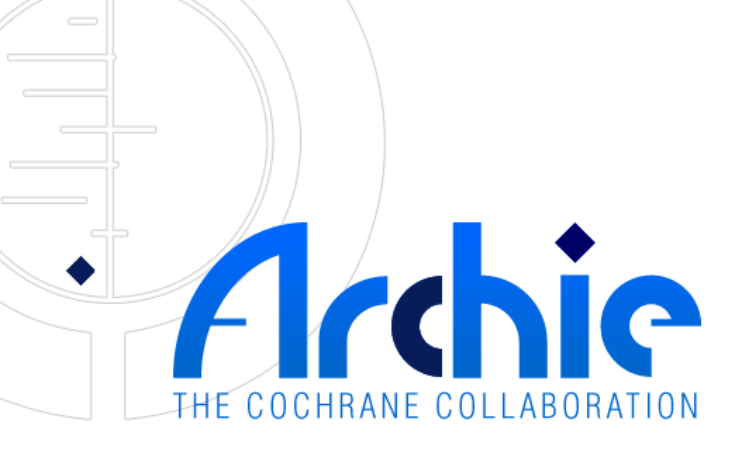

## **Introduction to Archie**

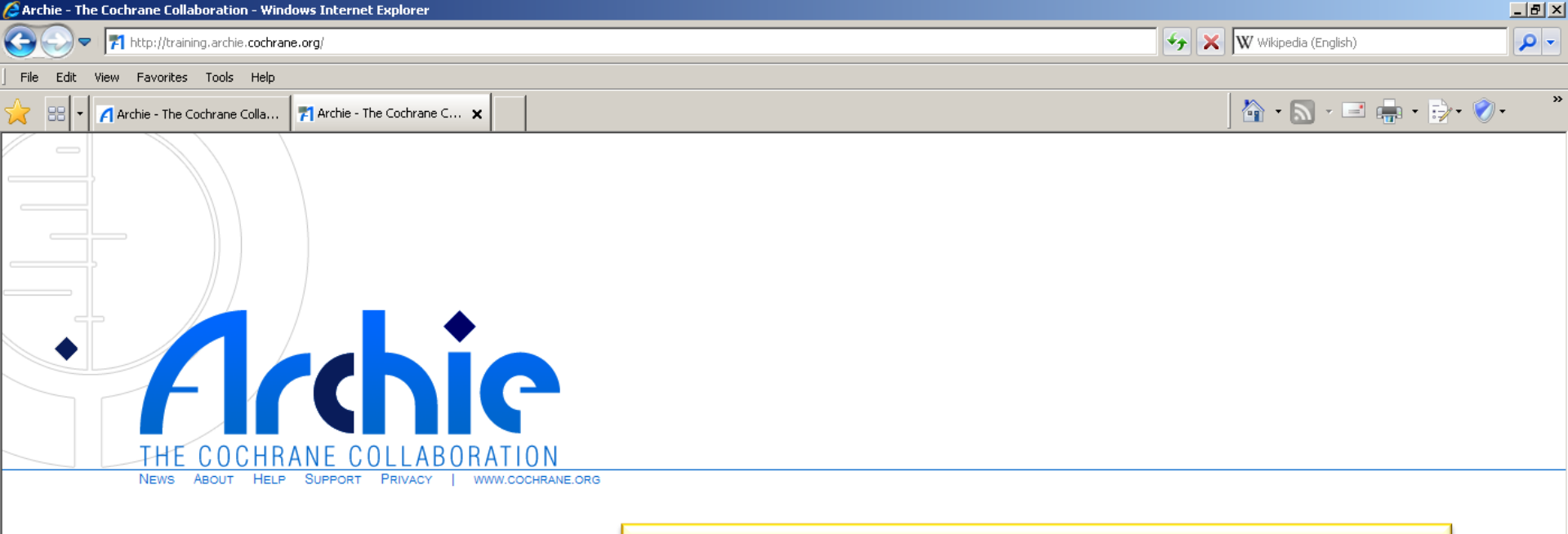

| User Name:                 |        |
|----------------------------|--------|
|                            |        |
| PASSWORD:                  |        |
|                            | LOG IN |
| FORGOT YOUR PASSWORD?      |        |
| NOT A USER? REQUEST A USER |        |
| TP UNG SERVER              | Y      |

🗀 CARG 165

🤌 Authors&editors pr...

🥂 Start 🛛 🚱 🕥 🚫 👋

In order to access Archie, you will need an individual user account.

To request an account, click the "Not a user? Request a user account" link and follow the instructions.

🕛 182.embase - Note... 📔 Skype™ - karlssonc... 🛛 🏉 Archie - The Coc... 🥺 Bjurfors - Sveriges ... 🛛 🜀 Microsoft PowerPoi... 🦉 Skansgatan 1 - Bju...

Version 3.0.6 04/02/2010 19:47

📿 15:07

g

| Organizer - Windows Internet Explorer           |      |                   |                             |                        |                                   |                                 |                           |                     |
|-------------------------------------------------|------|-------------------|-----------------------------|------------------------|-----------------------------------|---------------------------------|---------------------------|---------------------|
| File Edit View Favorites Tools Help             | Th   | e A               | rchie                       | Inte                   | rface                             | W Wikipedia (English            | )                         |                     |
| Resources                                       |      | 1                 |                             |                        |                                   | <b>≧</b> • 🖾 • □                | i 🖶 • 🗗 🛛                 | <b>?</b> • <b>"</b> |
| Achie                                           |      |                   |                             |                        |                                   | TRAINII<br>ALL DATA A           | IG SERVER<br>RE TEMPORARY | LOG OUT             |
| Organizer Resources Search                      |      |                   |                             |                        |                                   | Quick Search:                   | Editor P                  | retend 14:18        |
| Sund 7 February, 2010                           |      |                   |                             |                        |                                   |                                 | Anaestnesia               | Group               |
| Calendar                                        |      |                   | Tasks In Progress (3        | )                      |                                   |                                 |                           |                     |
| No upcoming everts                              |      |                   | Cranial irradiation plus in | ntrathecal chemotherap | y versus no cranial irradiation a | nd intrathecal-chemotherapy fo  | r prevention of cent      | tral                |
|                                                 | Δt f | the to            | n are thre                  | e tabs tl              | hat allow vo                      | ou to switch                    | hetwe                     | en                  |
|                                                 |      |                   |                             |                        | votom (Ora                        |                                 |                           |                     |
|                                                 | the  | main              | sections                    | or the 5               | ystem (Org                        | anizer, Res                     | ources                    | 5,                  |
|                                                 | and  | d Sear            | ch) and a                   | Quick S                | Search box.                       |                                 |                           |                     |
| Panaeth is a blue many                          |      |                   |                             |                        |                                   |                                 |                           |                     |
| Deneath is a blue ment                          | J    |                   |                             |                        |                                   |                                 |                           |                     |
| bar displaying the men                          | us   |                   |                             |                        |                                   |                                 |                           |                     |
| relevant to the selected                        |      |                   |                             |                        |                                   |                                 |                           |                     |
| tah                                             |      |                   |                             |                        |                                   |                                 |                           |                     |
|                                                 |      |                   |                             |                        |                                   |                                 |                           |                     |
|                                                 |      |                   |                             |                        |                                   |                                 |                           |                     |
|                                                 |      |                   |                             |                        |                                   |                                 |                           |                     |
|                                                 |      |                   | Messages                    |                        |                                   |                                 |                           |                     |
|                                                 |      |                   | System                      |                        |                                   |                                 |                           | 0                   |
|                                                 |      |                   |                             |                        |                                   |                                 |                           |                     |
|                                                 |      |                   |                             |                        |                                   |                                 |                           |                     |
|                                                 |      |                   |                             |                        |                                   |                                 |                           |                     |
|                                                 |      |                   |                             |                        |                                   |                                 |                           |                     |
|                                                 |      |                   |                             |                        |                                   |                                 |                           |                     |
|                                                 |      |                   |                             |                        |                                   |                                 | 10                        |                     |
| ಶ Start 📔 👩 🕟 👻 🔯 Authors&editors pr 🔂 CARG 165 |      | 182.embase - Note | 🕒 Skype™ - karlssonc        | 🟉 Organizer - Wind     | 🥐 Bjurfors - Sveriges 🛛 👩 Micro   | osoft PowerPoi 🛛 🦻 Skansgatan 1 | - Bju   EN < 🛒            | 0                   |

| 🜈 Organizer - Windows Internet Explorer 🗌                                                                                                    |                                                           |                                                                                                    |                                                      |
|----------------------------------------------------------------------------------------------------|-----------------------------------------------------------|----------------------------------------------------------------------------------------------------|------------------------------------------------------|
| Image: Second state of the second state of the second s | ane.org/desktop.jsp The The                               | organizer Tab                                                                                                    |                                                      |
| Archie                                                                                                    |                                                           |                                                                                                    | TRAINING SERVER<br>ALL DATA ARE TEMPORARY            |
| Organizer Resources                                                                                                    | Search                                                    |                                                                                                    | Quick Search:                                        |
| File Tools Favourites Help                                                                                                    |                                                           |                                                                                                    | Editor Pretend<br>Anaesthesia Group 14:18            |
| Sunday, 7 February, 2010                                                                                                    |                                                           |                                                                                                    |                                                      |
| Calendar                                                                                                    |                                                           | Tasks In Progress (3 )                                                                                                    |                                                      |
| No upcoming events                                                                                                    |                                                           | Cranial irradiation plus intrathecal chemotherapy versus no cranial irradiation an<br>nervous system relapse of childhood acute lymphoblastic leukemia (019) | d intrathecal-chemotherapy for prevention of central |
|                                                                                                    |                                                           | 10 Prepare comments for presentation to authors (Review Development C<br>Started: 24/01/2010 - Due: 07/02/2010                                               | HILDCA)                                              |
|                                                                                                    | The Organizer tal<br>systems. [The Ed<br>can also see the | o contains the Calendar and M<br>litors of Groups piloting the M<br>Tasks in Progress bar.]                                                                  | All section (194)<br>Alessages<br>Vorkflows          |
|                                                                                                    | The Calendar car<br>or your Group. Ev<br>within your Grou | h b Tasks bar displays all the two the two the Editor .<br>                                                                                                  | asks assigned to                                     |
|                                                                                                    |                                                           | Messages<br>System                                                                                                    |                                                      |
|                                                                                                    |                                                           | Under Messages, each use<br>messages generated within                                                                                                    | r has a list of<br>the system.                       |
| Report C > C Automotion                                                                                                    |                                                           | e Sametti karkeene 🖉 Ommaniaan 111-1 🚯 Dimfane Cuariaan 🤅 Minus                                                                                              |                                                      |

| Search 🦉                      | ı - Windows Intern | et Explorer                                                                                                   |                                                      |                                                           |                                               |                                             |                                            |                                           |                              | _ & ×                                     |
|-------------------------------|--------------------|----------------------------------------------------------------------------------------------------|------------------------------------------------------|-----------------------------------------------------------|-----------------------------------------------|---------------------------------------------|--------------------------------------------|-------------------------------------------|------------------------------|-------------------------------------------|
| 00                            | 🗢 🛃 http://tra     | ining.archie. <b>cochrane.or</b> g                                                                            | g/search.jsp                                         | Th                                                        |                                               | arch                                        | Tah                                        | ×                                         | W Wikipedia (English)        | <b>₽</b> -                                |
| File E                        | dit View Favorite  | es Tools Help                                                                                                 |                                                      | 111                                                       | 5 05                                          | alui                                        | Iau                                        |                                           |                              | ×                                         |
| 📩 🗄                           | Resources          | 71                                                                                                    | Search                                               |                                                           |                                               |                                             |                                            |                                           | ] 🔄 • 🔊 • 🖃 🖶                | • 😥• 📎•                                   |
|                               | 1 chie             |                                                                                                    |                                                      |                                                           |                                               |                                             |                                            |                                           | TRAINING SER                 | VER LOG OUT<br>ORARY                      |
| Orga                          | nizer Reso         | urces Searc                                                                                                   | h                                                    |                                                           |                                               |                                             |                                            |                                           | Quick Search:                | <b></b> \$                                |
| File Too                      | ols Favourites He  | lp                                                                                                    |                                                      |                                                           |                                               |                                             |                                            |                                           |                              | Editor Pretend<br>Anaesthesia Group 14:21 |
| C                             | luick              | Advanced                                                                                                    | Results                                              | Selection                                                 |                                               |                                             |                                            |                                           |                              |                                           |
| Adva 1 Co 2 Co 3 Co 4 Co More | nced Search        | People O Doc     Contains     Contains     Contains     Contains     Contains     Contains     X     Contains | vuments O Entities O V                               | Norkflows C Tasks                                         |                                               |                                             | Search<br>Match all row<br>C Match any ro  | vs (AND)<br>ow (OR)                       |                              |                                           |
|                               |                    | •                                                                                                    | The Sea<br>docume<br>be view<br>The rest<br>or print | arch tab a<br>ents, and<br>ved by wo<br>ults of yo<br>ed. | llows yo<br>entities<br>orkflow p<br>ur searc | u to sea<br>(the Wor<br>ilot CRG<br>hes can | rch Arch<br>kflows a<br>Editors<br>be view | nie for p<br>and Tas<br>only).<br>ed, exp | beople,<br>sks can<br>orted, |                                           |
|                               |                    |                                                                                                    |                                                      |                                                           |                                               |                                             |                                            |                                           | 12                           |                                           |
| 🍂 Start                       | 🕑 💿 🕞 👋            | 😢 Authors&editors pr                                                                                          | 🗀 CARG 165                                           | 」 182.embase - Note                                       | Skype™ - karlssonc                            | 🥖 Search - Window                           | 🦻 Bjurfors - Sveriges                      | G Microsoft PowerPo                       | i 🥺 Skansgatan 1 - Bju       | 🔣 « 🔊 🕓 🔀 14:21                           |

| File E                | idit View Favorite                                                                                                    | ernet Exp<br>aining, archi<br>es Tools | olorer<br>e.cochrane.org/re<br>Help                       | sources.jsp                         | The                                                               | Reso                                                                                                    | ource                                          | es Ta                 | ab                         | W Wikipedia (English)         | <br>▶ • ⊖ • ⊘ • ^                                   |
|-----------------------|----------------------------------------------------------------------------------------------------|----------------------------------------|-----------------------------------------------------------|-------------------------------------|-------------------------------------------------------------------|----------------------------------------------------------------------------------------------------|------------------------------------------------|-----------------------|----------------------------|-------------------------------|-----------------------------------------------------|
|                       | 1 cchic                                                                                                    |                                        |                                                           |                                     |                                                                   |                                                                                                    |                                                |                       |                            |                               | SERVER LOG OUT                                      |
| Orga<br>File Vie      | nizer Reso<br>w Tools Favourit                                                                                                 | urces<br>es Help                       | Search                                                    |                                     |                                                                   |                                                                                                    |                                                |                       |                            | Quick Search:                 | Editor Pretend<br>Anaesthesia Group                 |
| Pile Vie<br>Resource: | W TOOIS Pavourit<br>s Cochrane Collaborat<br>Anaesthesia Group<br>People<br>Module<br>Reviews<br>Website<br>Files<br>Workflows | es Help                                | Name<br>Files<br>Module<br>People<br>Website<br>Workflows | e Res<br>• On<br>thr<br>• On<br>the | ources tak<br>the left is<br>ough the f<br>the right<br>currently | Type<br>Folder<br>Folder<br>Folder<br>Folder<br>Folder<br>Folder<br>Folder<br>Folder<br>Folder<br>Folder<br>Folder<br>Folder<br>Folder<br>Folder<br>Folder<br>Folder<br>Folder<br>Folder<br>Folder | s the Re<br>ew, whic<br>er view s<br>l folder. | sources<br>ch is use  | explo<br>ed to n<br>the co | orer<br>avigate<br>ontents of | Anaesthesia Group                                   |
| 🍂 Start               | 🛛 🚱 💿 💊                                                                                                    | 📀 Auth                                 | ors&editors pr                                            | 🗀 CARG 165                          | 📑 182.embase - Note                                               | Skype™ - karlssonc                                                                                                    | 🔏 Resources - Win                              | 📀 Bjurfors - Sveriges | C Microsoft Powe           | erPoi 😥 Skansgatan 1 - Bju    | ] <b>⊡</b> ≪ <b>!</b> <sup>00</sup> <b>!</b> [14:22 |

| 🙋 Resources - Window | ws Internet E        | kplorer            |               |                                        |                      |                   |                       |                      |                       |                      |
|----------------------|----------------------|--------------------|---------------|----------------------------------------|----------------------|-------------------|-----------------------|----------------------|-----------------------|----------------------|
| 😋 🗢 🔻 🖪 ht           | tp://training.arc    | hie.cochrane.org/r | resources.jsp | The                                    | Roo                  | Sour              |                       | ah 🛛                 | 🕻 Wikipedia (English) | <b>₽</b> •           |
| ] File Edit View F   | avorites Too         | ls Help            |               |                                        |                      | buulu             | ししつ コ                 |                      |                       |                      |
| 🔶 🔠 🕇 🖪 Reso         | urces                | <b>71</b> R        | esources      | 1, , , , , , , , , , , , , , , , , , , |                      |                   |                       |                      | 🏠 • 🔊 • 🖃 🖶           | • 🗗 🔊 •              |
| Arch                 | ie                   |                    |               |                                        |                      |                   |                       |                      | ALL DATA ARE TEMPO    | VER LOG OUT<br>DRARY |
| Organizer            | Resources            | Search             |               |                                        |                      |                   |                       |                      | Quick Search:         | <b></b>              |
| File View Tools Fa   | vourites Hel         | n                  |               |                                        |                      |                   |                       |                      |                       | Editor Pretend 14:24 |
| Personal Pools Pd    | ale a.c.             | Name 🔿             |               | mail                                   | Modified             |                   |                       |                      |                       | maesthesia Group     |
| Resources            |                      | Recent Mich        |               | n haaratti@usauu adu au                | 20/02/20             | 00.44/50          |                       |                      |                       |                      |
|                      | aboration            | Carlisle John      | aein          | in.bennett@unsw.edu.au                 | 20/02/20             | 09 14.50          |                       |                      |                       |                      |
|                      | pup                  | C Deloado Rami     | rez. Martha B | mdelgadoramirez@gmail.com              | 04/03/20             | 09 17:45          |                       |                      |                       |                      |
| People               |                      | Herkner, Hara      | ald           | harald.herkner@meduniwien.ac.          | at 22/09/20          | 09 13:09          |                       |                      |                       |                      |
| 🕀 🚮 Adminis          | ative Assista        | Kettner, Stepl     | han C         | stephan.kettner@meduniwien.ac          | c.at 04/05/20        | 09 14:16          |                       |                      |                       |                      |
| 🕀 🕵 Affiliate        | d Researcher         | 🕵 Lee, Anna        |               | annalee@cuhk.edu.hk                    | 18/12/20             | 08 19:10          |                       |                      |                       |                      |
| 🕀 🚮 Assista          | nt Managing Ed       | 🔮 Pace, Nathan     | Leon          | n.l.pace@utah.edu                      | 14/12/20             | 07 21:31          |                       |                      |                       |                      |
| - 🕵 Assista          | nt TSC               | 🕵 Pedersen, To     | m             | doctp@yahoo.com                        | 11/12/20             | 08 15:03          |                       |                      |                       |                      |
| 🕀 🚮 Author           |                      | 🙎 Petrucci, Nico   | la            | n.petrucci@libero.it                   | 03/01/20             | 09 14:53          |                       |                      |                       |                      |
| E 🕵 Co-ordi          | nating Editor        | Smith, Andrey      | w F           | andrew.f.smith@mbht.nhs.uk             | 15/06/20             | 09 23:48          |                       |                      |                       |                      |
| Consum               | -<br>ner Co-ordinato | Trivella, Maria    | ilena         | Marialena.Trivella@lshtm.ac.uk         | 24/04/20             | 09 13:33          |                       |                      |                       |                      |
|                      | ner Referee          | Zacharias, Ma      | athew         | mathew.zacharias@stonebow.c            | otago.ac.nz 11/12/20 | 08 20:31          |                       |                      |                       |                      |
| Editor               |                      |                    |               |                                        |                      |                   |                       |                      |                       |                      |
| Editor               |                      |                    |               |                                        |                      |                   |                       |                      |                       |                      |
| Editorial            | Assistant            |                    |               |                                        |                      |                   |                       |                      |                       |                      |
| Externa              | l Referee            |                    |               |                                        |                      |                   |                       |                      |                       | 1                    |
| E 🚮 Feedba           | ck Editor            |                    | lach no       | con hoc                                | Dropor               | tion cha          | ot which              | provido              | <u> </u>              |                      |
| 🕀 🕵 Handse           | archer               |                    | ach pei       | 5011 11d5 d                            | a riopei             | lies she          |                       | provide              | 2                     |                      |
| 🕀 🕵 Internal         | Referee              |                    |               |                                        |                      | the end of e      |                       | -                    |                       |                      |
| 🕀 🕵 Mailing I        | list                 | C                  | ontact        | ntormatic                              | on and o             | ther deta         | alis. 10 0            | pen a pe             | erson's               |                      |
| 🕀 🕵 Managir          | ng Editor            |                    |               |                                        |                      |                   |                       | · · · ·              |                       |                      |
| 🕀 🚮 Other            |                      |                    | roperti       | es, double                             | e-click th           | e perso           | n's name              | e in the f           | older                 |                      |
|                      | e contributor        |                    | oporti        |                                        |                      |                   |                       |                      |                       |                      |
|                      |                      |                    | iow or r      | ight_click                             | and cho              | nee Pro           | nortios               |                      |                       |                      |
|                      | vian                 | V                  |               | Igni-chek                              | and ch               | 036110            | pernes.               |                      |                       |                      |
|                      |                      |                    |               |                                        |                      |                   |                       |                      |                       | 1                    |
|                      | Jser                 |                    |               |                                        |                      |                   |                       |                      |                       |                      |
| 🕀 🎇 Transla          | tor                  |                    |               |                                        |                      |                   |                       |                      |                       |                      |
| 🕀 🕵 Trials S         | earch Co-ordin       |                    |               |                                        |                      |                   |                       |                      |                       |                      |
| 🚮 Web Co             | ontributor           |                    |               |                                        |                      |                   |                       |                      |                       |                      |
| 🕀 👧 Web Pu           | blisher              |                    |               |                                        |                      |                   |                       |                      |                       |                      |
| 🕀 💼 Module           |                      |                    |               |                                        |                      |                   |                       |                      |                       |                      |
| 🗄 🙆 Reviews          |                      |                    |               |                                        |                      |                   |                       |                      |                       |                      |
| + 🝺 Website          |                      |                    |               |                                        |                      |                   |                       |                      |                       |                      |
| Files                |                      |                    |               |                                        |                      |                   |                       |                      |                       |                      |
| H. Workflows         |                      |                    |               |                                        |                      |                   |                       |                      |                       |                      |
|                      |                      |                    |               |                                        |                      |                   |                       |                      |                       |                      |
|                      |                      |                    |               |                                        |                      |                   |                       |                      |                       |                      |
|                      |                      |                    |               |                                        |                      |                   |                       |                      |                       |                      |
|                      |                      |                    |               |                                        |                      |                   |                       |                      |                       |                      |
|                      |                      |                    |               |                                        |                      |                   |                       |                      | A A                   |                      |
| •                    |                      |                    |               |                                        |                      |                   |                       |                      | 14                    |                      |
| 🎒 Start 🛛 🚱 🌍 💽      | 🦻 👋 [ 📎 Au           | thors&editors pr   | 🗀 CARG 165    | 📙 182.embase - Note                    | 😒 Skype™ - karlssonc | 🥖 Resources - Win | 🤌 Bjurfors - Sveriges | C Microsoft PowerPoi | 🤌 Skansgatan 1 - Bju  | 🗈 « 🔊 🕓 🔀 14:24      |

| Resources - Windows Internet Ex<br>Resources - Windows Internet Ex<br>File Edit View Favorites Tool<br>Archie - The Cochran<br>Archie - The Cochran<br>Organizer Resources                | plorer<br>hie.cochrane.org/resources.jsp<br>s Help<br>e Colla 7 Resources<br>Search | The                     | Reso                                     | ource             | es Ta                 |                      | <ul> <li>✓ Wikipedia (English)</li> <li>✓ ●</li> <li>✓ ●</li></ul> | · EX<br>VER<br>LOG OUT<br>ORARY<br>© S S S |
|----------------------------------------------------------------------------------------------------|-------------------------------------------------------------------------------------|-------------------------|------------------------------------------|-------------------|-----------------------|----------------------|----------------------------------------------------------------------------------------------------|--------------------------------------------|
| File View Tools Favourites Help<br>Resources<br>The Cochrane Collaboration<br>Anaesthesia Group<br>Module<br>Reviews<br>Comment<br>Files<br>Comment<br>More Files<br>Comment<br>Workflows | Title ▲<br>■ Anaesthesia Group moduk                                                |                         | odified Type<br>5/10/2009 16:55 Review C | roup Module       |                       |                      |                                                                                                    | Editor Pretend<br>Anaesthesia Group        |
|                                                                                                    | The M<br>text.                                                                      | lodule folder           | contains                                 | the Rev           | view Gro              | up's mo              | dule                                                                                                    |                                            |
| 🗂 Start 📔 🞯 👽 🕞 👋 🧐 Au                                                                                                    | ihors&editors pr   🔁 CARG :                                                         | 165 🔰 182.embase - Note | Skype™ - karlssonc                       | 🔏 Resources - Win | 🦻 Bjurfors - Sveriges | G Microsoft PowerPoi | 15                                                                                                    |                                            |

\_

| Resources - Windows Internet Ex         Resources         Image: State of the state of the state of the                                                                                                    | plorer hie.cochrane.org/resources.jsp s Help He Colla TResources Search                                                           | The                                                 | Reso                                                                                                    | ource                              | es Ta                                   |                                  | V Wikipedia (English)     | - @ ×<br>P -<br>* : · · · · · · · · · · · · · · · · · · |
|----------------------------------------------------------------------------------------------------|----------------------------------------------------------------------------------------------------|-----------------------------------------------------|----------------------------------------------------------------------------------------------------|------------------------------------|-----------------------------------------|----------------------------------|---------------------------|---------------------------------------------------------|
| Resources<br>The Cochrane Collaboration<br>The Cochrane Collaboration<br>The Cochrane Collaboration<br>The Cochrane Collaboration<br>The People<br>The Reviews<br>The People<br>The Reviews<br>The People<br>The Reviews<br>The People<br>The Reviews<br>The People<br>The Reviews<br>The People<br>The Reviews<br>The People<br>The Reviews<br>The People<br>The Reviews<br>The Reviews<br>The Re | Stage ~<br>Full Reviews<br>Protocols<br>Registered Titles<br>Vacant Titles<br>The Reviews<br>stage, t<br>Full Reviews<br>stage, t | views folde<br>s. They are<br>that is Vaca<br>view. | Withdrawn     Inactive       0     0       0     20       1     0       2     2   r contain placed in placed in Title, I | is a listin<br>subfolc<br>Register | ng of all y<br>lers acco<br>ed Title, l | your Gro<br>ording to<br>Protoco | oup's<br>o their<br>I, or | intaešthesia Group                                      |
| 🥕 Start 📔 🚱 👴 🕞 👋 💆 Au                                                                                                    | thors&editors pr                                                                                                    | 🕞 182.embase - Note                                 | Skype™ - karlssonc                                                                                                    | <i> Resources - Win</i>            | 🔊 Bjurfors - Sveriges                   | G Microsoft PowerPoi             | 16                        | 🖪 < 🔊 🔾 🔀 14:26                                         |

Resources - Windows Internet Explorer

F

File

•

Edil

88 -

http://training.archie.cochrane.org/resources.jsp

✓ ₩ Wikipedia (English)

\_ = ×

## In the Full Reviews subfolder view, moving from left to right, the columns show:

| Organizer Resources            | Search                                                                                 |                            |        |      |               |                  | Quick                            | Search:       | 💭 🕵                | 2          |
|--------------------------------|----------------------------------------------------------------------------------------|----------------------------|--------|------|---------------|------------------|----------------------------------|---------------|--------------------|------------|
| File View Tools Favourites Hel |                                                                                        |                            |        |      |               |                  |                                  |               | Editor Pretend     | :30        |
| Resources Sill= Ch 👔           | Title 🗠                                                                                | Contact Person             | Rev No | • •  | Write Phase 🗿 | Modified         | Туре                             | Stage         | affaestnesta Group |            |
| The Cochrane Collaboration     | A = 41                                                                                 |                            |        |      |               |                  |                                  |               | 44                 |            |
|                                | Active                                                                                 | The skray Mishael          | 150    | • •  | Authoriza     | 07/08/2000 45:42 | lates centies, society           | Eull Deview   | 0                  |            |
| E People                       | Adjusting the phot indocaine for feducing pair on injection                            | Sheikh Ariz                | 130    |      | Authoring     | 24/01/2010 21:26 | Intervention review              | Full Review   | 0                  |            |
| Madula                         | Alpha-2 adrenargic aponists for the prevention of cardiac complications among on       | ati Wijevsundera Dumi      | r 061  | -    | Authoring     | 11/08/2009 18:03 | Intervention review              | Full Review   | 0                  |            |
| module                         | Antibiotic prophylaxis for surgical introduction of intracranial ventricular shunts    | Ratilal, Bernardo O        | 101    |      | Editorial     | 25/08/2009 11:34 | Intervention review              | Full Review   | 0                  |            |
| Reviews                        | Antifibring/vtic agents for reducing blood loss in scoliosis surgery in children       | Cepeda, M Soledad          | 132    | ŏ    | Editorial     | 22/05/2009 16:27 | Intervention review              | Full Review   | 0                  |            |
| Full Reviews                   | Antifungal agents for preventing fungal infections in non-neutropenic critically ill p | ati Playford, Elliott Geof | 092    | ŏ    | Editorial     | 06/08/2009 12:45 | Intervention review              | Full Review   | 0                  |            |
| 🕀 🧰 Protocols                  | Antithrombin III for critically ill patients                                           | Afshari, Arash             | 100    | •    | Authoring     | 07/09/2009 11:09 | Intervention review              | Full Review   | 0                  |            |
| E Registered nace              | N Deta lactam antibiotic monotinerapy versus beta lactam-animogiyouside antibiotic y   | A Traus, micar             | A 10   |      | AU A UIU      | 36 08 2005 23.35 |                                  | run ku view   |                    |            |
| ⊕ 📄 Vagant Titles              | Bispectral index for improving anaesthetic delivery and postoperative recovery         | Punjasawadwong,            | 28     | 0    | Aunoring      | 0610200918:40    | Intervention review              | Full Reliew   |                    |            |
| E Websit                       | Caudal epidural block versus other methods of postoperative pain relief for circur     | ci Cyna, Allan M           | 26     |      | Aunoring      | 07 08 2008 18:21 | Intervention review              | Full Reliew   |                    |            |
| Eller                          | Cefepime versus other beta-lactam antibiotics for the treatment of infections in no    | - Yahav, Dafna             | 28     | 0    | Au v ring     | 25 08 2009 11:19 | Interve <mark>tion</mark> review | Full Reliew   |                    |            |
|                                | Central venous access sites for the prevention of venous thrombosis, stenosis a        | nd Hamilton, Helen C       | 021    | •    | Authoring     | 04/06/2008 11:08 | Intervention review              | Full Review   | 0                  | -          |
| H. WORKHOWS                    | Closed tracheal suction systems versus open tracheal suction systems for mech          | an Solà, Ivan              | 081    | •    | Authoring     | 07/08/2008 17:31 | Intervention review              | Full Review   | 0                  |            |
|                                | Colloid versus crystalloid solutions for priming cardiopulmonary bypass circuits       | Mildner, Reinout J         | 049    | • •  | Authoring 🔒   | 14/07/2009 11:23 | Intervention review              | Full Review   | 0                  |            |
|                                | R Cooling for cerebral protection during brain surgery                                 | Milani, Wilson Rober       | t 141  | • •  | Authoring 🔒   | 14/08/2009 21:04 | Intervention review              | Full Review   | 0                  | -          |
|                                |                                                                                        |                            |        | _    |               |                  |                                  |               |                    |            |
|                                | h Every review has a                                                                   | Prope                      | rtie   | S 9  | shee          | t. Whi           | cn can                           | be o          | bened              | <b>5 0</b> |
| -                              |                                                                                        |                            |        |      |               | -,               | ••••••••                         |               | P                  |            |
|                                | k hy daubla aliaking 4                                                                 | ha 4141                    |        | C 4L |               |                  | in tha l                         | Dovia         |                    |            |
|                                | by aouble-clicking t                                                                   | ne titi                    | e oi   | Γτ   | ie re         | view             | in the i                         | <b>Xevi</b> e | WS                 | N          |
|                                |                                                                                        |                            |        |      |               |                  |                                  |               |                    |            |
|                                | folder or by right-cli                                                                 | icking                     | and    | d c  | <b>hoo</b>    | eina I           | Dronart                          | tide          |                    |            |
|                                | i loidei oi by right-ch                                                                | CRIIIG                     | an     | uu   |               | sing i           | IOPEI                            | 1163          |                    |            |
|                                | In migh-mequency ventilation versus conventional ventilation for treatment of acuter   |                            |        |      |               |                  |                                  |               |                    |            |
|                                | R Human recombinant activated protein C for severe sepsis                              | Mart Def                   | en c   | :he  | ecke          |                  | by a u                           | ser a         | ndis               |            |
|                                | R Hypertonic saline for peri-operative fluid management                                | McA                        |        |      |               |                  | Ny a a                           |               |                    |            |
|                                | R Hypothermia for neuroprotection in adults after cardiopulmonary resuscitation        | Arrio                      |        | -    |               |                  |                                  |               |                    |            |
|                                | for Incentive spirometry for prevention of postoperative pulmonary complications in u  | pp Guin NOT                | : av   | all  | able          |                  |                                  |               |                    |            |
|                                | n fraclavicular brachial plexus block for regional anaesthesia of the lower arm        | Chin                       |        |      |               |                  |                                  |               |                    |            |
|                                | nhaled nitric oxide for acute respiratory distress syndrome (ARDS) and acute lun       | igi Afshari, Arasn         | 014    | • •  | Editoriai     | 25/09/2009 16:37 | Intervention review              | Full Review   | U                  |            |
|                                | nhaled nitric oxide for the postoperative management of pulmonary hypertension         | in Bizzarro, Matthew       | 095    | •    | Authoring     | 07/08/2008 17:37 | Intervention review              | Full Review   | 0                  |            |
|                                | R Interventions for protecting renal function in the perioperative period              | Zacharias, Mathew          | 034    | •    | Authoring     | 07/08/2008 18:24 | Intervention review              | Full Review   | 0                  |            |
|                                | R Intra-articular lignocaine versus intravenous analgesia with or without sedation for | or i Wakai, Abel           | 070    | • •  | Authoring 🔒   | 21/01/2009 23:29 | Intervention review              | Full Review   | 0                  |            |
|                                | R Intravenous immunoglobulin for treating sepsis, severe sepsis and septic shock       | Alejandria, Marissa        | 122    | • •  | Authoring 🔒   | 11/05/2009 23:38 | Intervention review              | Full Review   | 0                  |            |

| art | 📴 💿 🚫 🔌 😵 Authors&editors pr 🗁 CARG 165 🛛 📑 182.embase - Note 😒 S                  | ikype™ - karlssonc 🛛 🌈 R   | lesources | - Win | 🛛 🤔 Bjurfors | - Sveriges   👩 Micros | oft PowerPoi 🛛 🥺 Sk | kansgatan 1 - Bju 🛛 🔣 « 🎚 | 🔊 🕓 🔀 14:30 |
|-----|------------------------------------------------------------------------------------|----------------------------|-----------|-------|--------------|-----------------------|---------------------|---------------------------|-------------|
|     | Man abarmacalagical interventions for assisting the induction of assosthasis       | in ohild. Cynn Allan M     | 442       |       | Authorina    | 12/05/2000 11-16      | Intonucation rowiow | Full Doviour 0            | <b>_</b>    |
|     | R Noninvasive positive pressure ventilation as a weaning strategy for intubated    | d adults Burns, Karen EA   | 062       | • (   | ) Editorial  | 03/08/2009 15:20      | Intervention review | Full Review 0             | - 1         |
|     | Reuraxial anaesthesia for lower-limb revascularization                             | Barbosa, Fabiano T         | 158       | • (   | Authoring    | 07/10/2009 13:24      | Intervention review | Full Review 0             |             |
|     | R Music interventions for mechanically ventilated patients                         | Bradt, Joke                | 162       | • (   | Authoring    | 28/08/2 09 17:40      | Intervention review | Full Review 0             |             |
|     | Lung protective ventilation strategy for the acute respiratory distress syndrom    | me Petrucci, Nicola        | 055       | •     | Authoring    | 06/08/2 09 18:00      | Intervention review | Full Review 0             |             |
|     | ocal anaesthetics and regional anaesthesia for preventing chronic pain after       | r surge Andreae, Michael H | 151       | • (   | Authoring    | 03/09/2 09 09:32      | Intervention review | Full Review 0             |             |
|     | Lidocaine for preventing postoperative sore throat                                 | Tanaka, Yuu                | 043       | •     | Authoring    | 11/05/2009 11:15      | Intervention review | Full Review 0             |             |
|     | Laryngeal mask airway versus endotracheal tube in laparoscopic cholecyste          | ectomy Torres, David       | 131       | • (   | Authoring    | 07/07/2009 22:29      | Intervention review | Full Review 0             |             |
|     | Intravenous versus inhalation anaesthesia for one-lung ventilation                 | Bassi, Adriana             | 042       | • (   | Authoring    | 07/06/2008 00:54      | Intervention review | Full Review 0             |             |
|     | Intravenous immunoglobulin for treating sepsis, severe sepsis and septic sho       | ock Alejandria, Marissa    | 122       | • (   | Authoring    | 11/05/2009 23:38      | Intervention review | Full Review 0             |             |
|     | k Intra-articular lignocaine versus intravenous analgesia with or without sedation | on for i Wakai, Abel       | 070       | • (   | Authoring    | 21/01/2009 23:29      | Intervention review | Full Review 0             |             |
|     |                                                                                    |                            |           | -     | -            |                       |                     |                           |             |

• The review Properties sheet summarizes information about the review under the following tabs:

**General** – Includes Title; Type of review; Review Group; Stage; Write Phase (Authoring or Editorial); publication, update, and modification information; availability for check out; and, if checked out, by whom.

| e   | Adjı ive h    | yperbaric oxygen for necrotizing fasciitis - Windows Internet Explorer 📃 🔲 🗙                    | 1  |
|-----|---------------|-------------------------------------------------------------------------------------------------|----|
| e   | http://aining | .archie. <b>cochrane.org</b> /sections/documents/documentProperties.jsp?key=296D894682E26AA2003 |    |
| ſ   | General       | People   4   Topics   3   History   22   Advanced   Notes   Workflows   1                       |    |
|     | Title:        | Adjunctive hyperbaric oxygen for necrotizing fasciitis                                          |    |
|     | Туре:         | ntervention review                                                                              |    |
|     | Entity:       | Anaesthesia Group                                                                               |    |
|     | Stage:        | Protocol                                                                                        |    |
|     | Write Phase:  | Authoring                                                                                       |    |
|     | Published:    | Submitted for publication                                                                       |    |
|     | Updated:      | Unknown                                                                                         |    |
|     | Created:      | 14 December, 2005, 14:20 (Karen Hovhannisyan)                                                   |    |
|     | Modified:     | Today, 11 February, 2010, 15:01 (Pretend Author)                                                |    |
|     | Availability: | Checked out Today, 11 February, 2010, 15:01 (Pretend Author)                                    |    |
|     |               |                                                                                                 |    |
|     |               |                                                                                                 |    |
|     |               |                                                                                                 |    |
|     |               |                                                                                                 |    |
|     |               |                                                                                                 |    |
|     |               | Close                                                                                           |    |
| )or | ne            | 💽 💽 💽 Internet                                                                                  | // |

• **People** – Indicates which people have been assigned specific Document Roles in relation to the review.

| http://training schrane.org/sections/documents/documentProperties.jsp?key=C1A184C082E26AA200584     General People   4   Topics 1 History   Advanced Notes   Workflows 2     Person   Occument Role   Simons, F Estelle R   Contact Person   Simons, F Estelle R   Contact Editor   Pretend, Editor   Contact Editor   Assigned: 31 August, 2007, 14:08 (Toby J Lasserson)   Address:   Contact Editor   Address: Contact address Affiliation: Division of Community Health Sciences: GP section, The University of Edinburgh, Edinburgh, UK Notes: ne Notes:                                                                                                    | Epinephrine au jectors for the t                                                                                          | reatment of anaphylaxis with and wit                              | hout shock - W 💶 🗙      |
|----------------------------------------------------------------------------------------------------|----------------------------------------------------------------------------------------------------|-------------------------------------------------------------------|-------------------------|
| General       People 4       Topics 1       History       Advanced       Notes       Workflows 2         Person       Document Role       Image: Contact Person       Image: Contact Person       Ima | http://training.av                                                                                                    | ons/documents/documentProperties.jsp?ke                           | y=C1A184C082E26AA20058A |
| Person       Document Role         Shekkh, Aziz       Contact Person         Shekkh, Aziz       Author         Simons, F. Estelle R       Author         Pretend, Editor       Contact Editor         Assigned: 31 August, 2007, 14:08 (Toby J Lasserson)       Address:         Address:       Contact address         Affiliation:       Division of Community Health Sciences: GP section, The University of Edinburgh, Edinburgh, UK         Notes:       Cose                                                                                                    | General People 4 Topics 1                                                                                                 | History Advanced Notes                                            | Workflows   2           |
| Close  Shekkh, Aziz Contact Person Shekkh, Aziz Author Simons, F. Estelle R Author Contact Editor  Pretend, Editor Contact Editor  Assigned: 31 August, 2007, 14:08 (Toby J Lasserson) Address: Contact address Affiliation: Division of Community Health Sciences: GP section, The University of Edinburgh, Edinburgh, UK Notes:  Close                                                                                                    | Person                                                                                                    | Document Role                                                     |                         |
| Assigned: 31 August, 2007, 14:08 (Toby J Lasserson)<br>Address: Contact address<br>Affiliation: Division of Community Health Sciences: GP section, The University of Edinburgh, Edinburgh,<br>UK<br>Notes:<br>Close                                                                                                    | Sheikh, Aziz         Sheikh, Aziz         Simons, F Estelle R         Pretend, Editor                                     | Contact Person<br>Author<br>Author<br>Contact Editor              |                         |
| Close Close                                                                                                    | Assigned: 31 August, 2007, 14:08 (T<br>Address: Contact address<br>Affiliation: Division of Community Hea<br>UK<br>Notes: | Toby J Lasserson)<br>alth Sciences: GP section, The University of | Edinburgh, Edinburgh,   |
|                                                                                                    | ne                                                                                                    | Nternet                                                           | Close                   |

• **Topics** – Shows where the review fits into the Group's Topics List.

| 🧟 Adjunctive hyperbaric oxyge              | or necrotizing fasciitis -     | Windows Internet Expl     | orer 📃 🗙            |
|--------------------------------------------|--------------------------------|---------------------------|---------------------|
| 🕘 http://training.archie. <b>cochrane.</b> | ections/documents/docume       | entProperties.jsp?key=296 | D894682E26AA2003549 |
| Constal Decelo LE Topi                     | rs 3 History 122 Adv           | need Notes We             | deflorer [ 1]       |
|                                            | History 22 Adva                | anceu Notes wo            | KIIOWS 1            |
| Topic                                      |                                | Entity 👻                  |                     |
| Natural Product Based Therapie             | es / Oxygen therapy            | Complementary Medicine    | Field               |
| PREHOSPITAL MEDICINE / RESU                | ISCITATION / EMERGENCY ME      | Anaesthesia Group         |                     |
| POSTANAESTHETIC UNIT / INTE                | INSIVE CARE UNIT / Intection ( | Anaestnesia Group         |                     |
|                                            |                                |                           |                     |
|                                            |                                |                           |                     |
|                                            |                                |                           |                     |
|                                            |                                |                           |                     |
|                                            |                                |                           |                     |
|                                            |                                |                           |                     |
|                                            |                                |                           |                     |
|                                            |                                |                           |                     |
|                                            |                                |                           |                     |
|                                            |                                |                           |                     |
|                                            |                                |                           |                     |
|                                            |                                |                           |                     |
|                                            |                                |                           |                     |
|                                            |                                |                           |                     |
|                                            |                                |                           |                     |
|                                            |                                |                           |                     |
|                                            |                                |                           |                     |
|                                            |                                |                           |                     |
| •                                          |                                |                           |                     |
|                                            |                                |                           |                     |
|                                            |                                |                           | Close               |
|                                            |                                |                           |                     |
| one                                        | 😜 In                           | ternet                    | 🕋 🕶 💐 100% 💌 🎢      |

• **History** – Details the history of the review, listing the current and previous versions, with the most recent version at the top.

Here you can also compare two versions of the review.

#### **Please note:**

- If you have a 'Contact Editor' Document Role, you will be able to view and compare only versions that are in the Editorial or Shared Read Phase.
- If you have a 'Contact Person' or 'Author' Document Role, you will be able to view and compare only versions that are in the Authoring or Shared Read Phase.

| version                                                                                                    | Date                                                                                                    |                                                                   | Description                                                                        | Type                 |                         |
|----------------------------------------------------------------------------------------------------|----------------------------------------------------------------------------------------------------|-------------------------------------------------------------------|------------------------------------------------------------------------------------|----------------------|-------------------------|
| <u>3</u> 4                                                                                                    | 0 24/01                                                                                                    | 1/2010 22:12                                                      | new draft                                                                          | INT                  |                         |
| 033                                                                                                    | 0 24/01                                                                                                    | 1/2010 22:12                                                      | new comments                                                                       | INT                  |                         |
| 3.2                                                                                                    | 0 24/01                                                                                                    | 1/2010 22:11                                                      | edited                                                                             | INT                  |                         |
| 3.1                                                                                                    | 0 07/09                                                                                                    | 9/2009 11:49                                                      | Reverted from version 2.2                                                          | INT                  |                         |
| 2.0                                                                                                    | 0 11/08                                                                                                    | 8/2009 17:55                                                      | For publication                                                                    | INT                  |                         |
| 0 1.3                                                                                                    | 0 11/08                                                                                                    | 8/2009 17:54                                                      | To be marked for publication                                                       | with cc INT          |                         |
| 1.0                                                                                                    | 10/02                                                                                                    | 2/2009 15:53                                                      | For publication                                                                    | INT                  |                         |
| 0.18                                                                                                    | 0 10/02                                                                                                    | 2/2009 14:11                                                      | pubjc2                                                                             | INT                  |                         |
| 0.17                                                                                                    | O 10/02                                                                                                    | 2/2009 13:56                                                      | For pub                                                                            | INT                  |                         |
| 0.16                                                                                                    | O 09/02                                                                                                    | 2/2009 15:35                                                      | For authors to check prior to                                                      | publica INT          |                         |
| 0.15                                                                                                    | 09/02                                                                                                    | 2/2009 11:51                                                      | LM copy edits 09/2/09                                                              | INT                  | -                       |
| -Version 3.4<br>Title:                                                                                                    | Aerosoli:<br>syndrom                                                                                                    | zed prostacyc<br>ie (ARDS)                                        | clin for acute lung injury (ALI) a                                                 | nd acute respiratory | distress                |
| -Version 3.4<br>Title:<br>Byline:<br>Publ. status:<br>Publ. flag:<br>New citation                                                           | Aerosoli<br>syndrom<br>Afshari /<br>Draft<br>Amendea                                                                    | zed prostacyc<br>ie (ARDS)<br>A, Brok J, Wet<br>d                 | clin for acute lung injury (ALI) ai<br>tterslev J, Møller AM                       | nd acute respiratory | distress                |
| -Version 3.4<br>Title:<br>Byline:<br>Publ. status:<br>Publ. flag:<br>New citation<br>Commenter                                              | Aerosoli:<br>syndrom<br>Afshari /<br>Draft<br>Amended<br>1: No                                                          | zed prostacyc<br>we (ARDS)<br>4, Brok J, Wet<br>d                 | clin for acute lung injury (ALI) ai<br>tterslev J, Møller AM                       | nd acute respiratory | distress                |
| -Version 3.4<br>Title:<br>Byline:<br>Publ. status:<br>Publ. flag:<br>New citation<br>Commented<br>Read Phase                                | Aerosoli<br>syndrom<br>Afshari /<br>Canat<br>Amended<br>No<br>d: No<br>: Frditorial                                     | zed prostacyc<br>ie (ARDS)<br>A, Brok J, Wet<br>d                 | clin for acute lung injury (ALI) ai<br>tterslev J, Møller AM                       | nd acute respiratory | distress                |
| -Version 3.4<br>Title:<br>Byline:<br>Publ. status:<br>Publ. flag:<br>New citation<br>Commented<br>Read Phase:                               | Aerosoli<br>syndrom<br>Afshari /<br>Draft<br>Amended<br>No<br>d: No<br>: Editorial<br>by: Editorial                     | zed prostacyc<br>le (ARDS)<br>A, Brok J, Wet<br>d                 | clin for acute lung injury (ALI) ai<br>ttersiev J, Møller AM                       | nd acute respiratory | distress                |
| -Version 3.4<br>Title:<br>Byline:<br>Publ. status:<br>Publ. flag:<br>New citation<br>Commented<br>Read Phase:<br>Checked in                 | Aerosoli;<br>syndrom<br>Afshari /<br>Draft<br>Amended<br>1: No<br>1: Editorial<br>by: Editor Pro-<br>pew dra            | zed prostacyc<br>le (ARDS)<br>A, Brok J, Wet<br>d<br>tetend       | clin for acute lung injury (ALI) ai<br>ttersiev J, Møller AM                       | nd acute respiratory | distress                |
| -Version 3.4<br>Title:<br>Byline:<br>Publ. status:<br>Publ. flag:<br>New citation<br>Commented<br>Read Phase:<br>Checked in<br>Description: | Aerosoli;<br>syndrom<br>Afshari /<br>Draft<br>Amendea<br>1: No<br>d: No<br>2: Editorial<br>by: Editor Pre<br>1: new dra | zed prostacyc<br>le (ARDS)<br>A, Brok J, Wet<br>d<br>tetend<br>ft | clin for acute lung injury (ALI) ai<br>ttersiev J, Møller AM                       | nd acute respiratory | distress                |
| -Version 3.4<br>Title:<br>Byline:<br>Publ. status:<br>Publ. flag:<br>New citation<br>Commented<br>Read Phase:<br>Checked in<br>Description: | Aerosoli;<br>syndrom<br>Afshari /<br>Draft<br>Amendea<br>1: No<br>d: No<br>2: Editorial<br>by: Editor Pre<br>2: new dra | zed prostacyc<br>le (ARDS)<br>A, Brok J, Wet<br>d<br>etend<br>ft  | clin for acute lung injury (ALI) at<br>ttersiev J, Møller AM<br>View Revert to Com | nd acute respiratory | distress                |
| -Version 3.4<br>Title:<br>Byline:<br>Publ. status:<br>Publ. flag:<br>New citation<br>Commented<br>Read Phase:<br>Checked in<br>Description: | Aerosoli;<br>syndrom<br>Afshari A<br>: Draft<br>Amended<br>: No<br>d: No<br>: Editorial<br>by: Editor Pre<br>: new dra  | zed prostacyc<br>ie (ARDS)<br>A, Brok J, Wet<br>d<br>tetend<br>ft | clin for acute lung injury (ALI) at<br>tterslev J, Møller AM<br>View Revert to Com | nd acute respiratory | distress<br>Description |

 Advanced – Displays information about the review's status (Active, Withdrawn, Inactive), Next Stage Expected, etc.

| General    People   8     | Topics 3 History 19 Advanced Notes Workflows 2 |
|---------------------------|------------------------------------------------|
| Status:                   | Active                                         |
| Next Stage Expected:      | The Cochrane Library, Issue 1, 2012            |
| Protocol First Published: | The Cochrane Library, Issue 2, 2009            |
| Review First Published:   | Not specified                                  |
| RevMan ID:                | 136307072516513405                             |
| Review No:                | 169                                            |
| DOI:                      | 10.1002/14651858.CD007733                      |
| Assessed as Up-to-date:   | Unknown                                        |
| Date of Search:           | Unknown                                        |
| Last Edited in RevMan:    | 24 Jan, 2010                                   |
| Title Added:              | 25 Jul, 2007                                   |
| Title Registered:         | 25 Jul, 2007                                   |
| Protocol Stage Reached:   | 1 Jul, 2008                                    |
| Review Stage Reached:     | Not applicable                                 |
| Update Stage Reached:     | Not applicable                                 |
|                           |                                                |
|                           |                                                |
|                           |                                                |
|                           |                                                |
|                           |                                                |
|                           |                                                |

• Notes – Can be used to create and read private or shared notes about a review.

You can also attach files to the Notes you create.

| ljunctive hyperbaric oxyge                 | n for necrotizing fasciiti: | s - Windows       | et Explorer     |            |
|--------------------------------------------|-----------------------------|-------------------|-----------------|------------|
| ttp://training.archie. <b>cochrane.o</b> i | rg/sections/documents/docu  | imentPropertie p? | æy=296D894682E  | 26AA200354 |
| General People 5 Top                       | ics 3 History 22 A          | dvanced Notes     | 2 Workflows   1 |            |
|                                            |                             |                   |                 |            |
| Note                                       | Ø Author                    | Date              |                 |            |
| The last comments                          | Pretend Author              | 11/02/2010 15:29  |                 |            |
| Old contact details                        | Pretend Author              | 11/02/2010 15:27  |                 |            |
|                                            |                             |                   |                 |            |
|                                            |                             |                   |                 |            |
|                                            |                             |                   |                 |            |
|                                            |                             |                   |                 |            |
|                                            |                             |                   |                 |            |
|                                            |                             |                   |                 |            |
|                                            |                             |                   |                 |            |
|                                            |                             |                   |                 |            |
|                                            |                             |                   |                 |            |
|                                            |                             |                   |                 |            |
|                                            |                             |                   |                 |            |
|                                            |                             |                   |                 |            |
|                                            |                             |                   |                 |            |
|                                            |                             |                   |                 |            |
|                                            |                             |                   |                 |            |
|                                            |                             |                   |                 |            |
|                                            |                             | New               | Open D          | elete      |
|                                            |                             |                   |                 |            |
|                                            |                             |                   |                 |            |
|                                            |                             |                   |                 |            |
|                                            |                             |                   |                 |            |
|                                            |                             |                   |                 |            |
|                                            |                             |                   |                 | Close      |
|                                            |                             |                   | L               | Close      |

### **Reading reviews in Archie**

| 🖉 Resources - Windows Internet Ex | plorer                                                     |                          |        |       |        |                 |    |                  |                     |                        |               | <u>_ 8 ×</u>       |
|-----------------------------------|------------------------------------------------------------|--------------------------|--------|-------|--------|-----------------|----|------------------|---------------------|------------------------|---------------|--------------------|
| COO T http://training.arch        | iie. <b>cochrane.org</b> /resources.jsp                    |                          |        |       |        |                 |    |                  | <b>▼ *</b> 9        | 🗙 \phantom W Wikipedia | (English)     | <b>P</b> -         |
| Eile Edit View Esvorites Tools    |                                                            |                          |        |       |        |                 |    |                  |                     |                        |               |                    |
| State Calc View Pavolices Pools   | To read your rev                                           | view in                  | A      | rch   | nie    | e, loc          | 22 | ate it in        | the Rev             | views f                | older         | » • ( <sup>*</sup> |
| · Archie                          |                                                            |                          |        |       |        |                 |    |                  |                     |                        | AINING SERVER | LOG OUT            |
| Organizer Resources               | Search                                                     |                          |        |       |        |                 |    |                  |                     | Quick Se               | arch:         | \$<br>\$           |
| File Men Teels Forenties Hele     |                                                            |                          |        |       |        |                 |    |                  |                     |                        | Autho         | r Pretend 21:13    |
| File view roois ravourites help   |                                                            |                          |        | _     | 0      |                 |    |                  |                     | - ///                  | Anaesthe      | sia Group          |
|                                   | I fle 🔺                                                    | Contact Person           | Rev No |       | 0      | Write Phase     | ä  | Modified         | Туре                | Stage 💦                |               |                    |
| E Cochrane Collaboration          | Active                                                     |                          |        |       |        |                 |    |                  |                     |                        |               | <b>_</b>           |
| 🖻 🙆 Anaesthesia Group             | Adjusting the pH of lidocaine for reducing pain on injecti | or Thackrey, Michael     | 156    | •     | 0      | Authoring       |    | 07/08/2009 15:42 | Intervention review | Full Review 0          |               |                    |
| 🗄 🔂 People                        | Adrenaline (epinephrine) for the treatment of anaphyl      | New                      | •      | •     |        | Authoring       |    | 07/08/2008 17:20 | Intervention review | Full Review 0          |               |                    |
| 🛅 Module                          | Alpha-2 adrenergic agonists for the prevention of car      | Recent                   | •      | •     |        | Authoring       |    | 11/08/2009 18:03 | Intervention review | Full Review 0          |               |                    |
| 🗄 🗠 Reviews                       | Antibiotic prophylaxis for surgical introduction of intra  | N                        |        |       |        | Editorial       |    | 25/ 8/2009 11:34 | Intervention review | Full Review 0          |               |                    |
| - Full Reviews                    | Antifibrinolytic agents for reducing blood loss in scolid  | View                     |        | Lates | st Ver | sion            |    | 2 27             | Intervention review | Full Review 0          |               |                    |
| E Protocols                       | R Antifungal agents for preventing fungal infections in r  | Princ                    |        | Lates | st Pub | insned versio   | on | 06/08/2009 12:45 | Intervention review | Full Review 0          |               |                    |
|                                   | R Antithrombin III for critically ill patients             | Download RM5             |        |       | ~      | Authoring       |    |                  |                     | 100 A.                 | 6.0           |                    |
|                                   | Beta lactam antibiotic monotherapy versus beta lactal      | Download PDF             |        |       | 8      | Authoring       |    | lo read          | the latest          | version                | of the        |                    |
|                                   | Caudal endural block versus other methods of postor        | Check Out                |        |       | 0      | Authoring       |    |                  |                     |                        |               |                    |
|                                   | Cefenime versus other heta-lactam antihintics for the      | Check In                 |        |       | 0      | Authoring       |    | review.          | right-click         | the title              | and           |                    |
| 🗄 😋 Files                         | Central venous access sites for the prevention of ve       | Check In                 |        |       | 0      | Authoring       |    |                  |                     |                        |               |                    |
|                                   | Closed tracheal suction systems versus open trache         | Undo Check-out           |        |       |        | Authoring       |    | choose           | View, ther          | h Latest               |               |                    |
|                                   | Colloid versus crystalloid solutions for priming cardiog   | Delete                   |        | ě     | 0      | Authoring       | 6  |                  | ,                   | 0                      |               |                    |
|                                   | Cooling for cerebral protection during brain surgery       | Deleterin                |        | ě     | õ      | Authoring       | 6  | Version          |                     |                        |               |                    |
|                                   | Corticosteroids for treating severe sepsis and septic      | Publish                  |        | •     | Ō      | Authoring       |    | Voroioni         | •                   |                        |               |                    |
|                                   | Deliberate hypotension with propofol under anaesthe        | Undo Publish             |        | •     | 0      | Editorial       |    | 24/09/2009 09:30 | Intervention review | Full Review 0          |               |                    |
|                                   | Drugs for preventing postoperative nausea and vomit        | Refresh                  |        | •     |        | Authoring       | a  | 24/02/2009 16:14 | Intervention review | Full Review 0          |               |                    |
|                                   | Early extubation for adult cardiac surgical patients       | Kurrusii                 |        | •     | 0      | Authoring       |    | 11/08/2009 11:51 | Intervention review | Full Review 0          |               |                    |
|                                   | Renteral nutritional supplementation with arginine for co  | Select                   |        | •     | 0      | Editorial       |    | 02/03/2009 14:13 | Intervention review | Full Review 0          |               |                    |
|                                   | R Epidural pain relief versus systemic opioid-based pair   | Deselect                 |        | •     |        | Authoring       |    | 07/08/2008 17:35 | Intervention review | Full Review 0          |               |                    |
|                                   | H1-antihistamines for the treatment of anaphylaxis w       | Add to Favourites        |        | •     |        | Authoring       |    | 07/08/2008 17:35 | Intervention review | Full Review 0          |               |                    |
|                                   | R Heated humidification versus heat and moisture exch      | Reports                  | •      | •     | 0      | Authoring       |    | 02/10/2009 13:12 | Intervention review | Full Review 0          |               |                    |
|                                   | R High concentration versus low concentration sevoflu      |                          |        | •     | 0      | Editorial       |    | 17/08/2009 15:40 | Intervention review | Full Review 0          |               |                    |
|                                   | R High-frequency ventilation versus conventional ventil    | Workflow Propertie       | s      |       | 0      | Authoring       |    | 07/11/2008 12:55 | Intervention review | Full Review 0          |               |                    |
|                                   | R Human recombinant activated protein C for severe se      | Properties               |        |       | 0      | Authoring       |    | 05/09/2009 02:01 | Intervention review | Full Review 0          |               |                    |
|                                   | Rypertonic saline for peri-operative huid management       | uk Arrich Jaamin         | 064    |       | 0      | Authoring       |    | 11/08/2009 12:27 | Intervention review | Full Review 0          |               |                    |
|                                   | Incentive spirometry for prevention of postoperative pul   | m Guimarães Michele I    | 084    |       |        | Authoring       |    | 10/07/2009 18:06 | Intervention review | Full Review 0          |               |                    |
|                                   | Infractavicular brachial plexus block for regional anaest  | he Chin Killinn          | 104    |       | 0      | Editorial       |    | 08/10/2009 05:43 | Intervention review | Full Review 0          |               |                    |
|                                   | Inhaled nitric oxide for acute respiratory distress syndro | nr Afshari Arash         | 014    |       | ŏ      | Editorial       |    | 25/09/2009 16:37 | Intervention review | Full Review 0          |               |                    |
|                                   | Inhaled nitric oxide for the postoperative management of   | f   Bizzarro, Matthew    | 095    | ě     | Ŭ      | Authoring       |    | 07/08/2008 17:37 | Intervention review | Full Review 0          |               |                    |
|                                   | Interventions for protecting renal function in the periope | ra Zacharias, Mathew     | 034    | ě     |        | Authoring       |    | 07/08/2008 18:24 | Intervention review | Full Review 0          |               |                    |
|                                   | R Intra-articular lignocaine versus intravenous analgesia  | w Wakai, Abel            | 070    | •     | 0      | Authoring       | a  | 21/01/2009 23:29 | Intervention review | Full Review 0          |               |                    |
|                                   | ntravenous immunoglobulin for treating sepsis, severe      | se Alejandria, Marissa I | 122    | •     | Ō      | Authoring       | a  | 11/05/2009 23:38 | Intervention review | Full Review 0          |               |                    |
|                                   | R Intravenous versus inhalation anaesthesia for one-lung   | v Bassi, Adriana         | 042    | •     | 0      | Authoring       |    | 07/06/2008 00:54 | Intervention review | Full Review 0          |               |                    |
|                                   | Laryngeal mask airway versus endotracheal tube in lap      | a Torres, David          | 131    | •     | 0      | Authoring       |    | 07/07/2009 22:29 | Intervention review | Full Review 0          |               |                    |
|                                   | Lidocaine for preventing postoperative sore throat         | Tanaka, Yuu              | 043    | •     |        | Authoring       |    | 11/05/2009 11:15 | Intervention review | Full Review 0          |               |                    |
|                                   | Local anaesthetics and regional anaesthesia for preven     | ti Andreae, Michael H    | 151    | •     | 0      | Authoring       |    | 03/09/2009 09:32 | Intervention review | Full Review 0          |               |                    |
|                                   | Lung protective ventilation strategy for the acute respira | at Petrucci, Nicola      | 055    | •     | ~      | Authoring       |    | 06/08/2009 18:00 | Intervention review | Full Review 0          |               |                    |
|                                   | Music interventions for mechanically ventilated patients   | Bradt, Joke              | 162    | •     | 0      | Authoring       |    | 28/08/2009 17:40 | Intervention review | Full Review 0          |               |                    |
|                                   | R Neuraxial anaesthesia for lower-limb revascularization   | Barbosa, Fabiano T       | 158    |       | 0      | Authoring       |    | 07/10/2009 13:24 | Intervention review | Full Review 0          | 05            |                    |
|                                   | Non phormapological interventions for an intervention      | s Burns, Karen EA        | 062    |       | 0      | Editorial       |    | 03/08/2009 15:20 | Intervention review | Full Review 0          | 25            | -                  |
| 🥕 Start 🛛 🔞 🐼 🕟 👋 😥 Hou           | ise of Samurai - Goog                                      | Microsoft PowerPoint     | -[]    | 💽 Po  | owerPo | oint Slide Show |    |                  | Constant Constant   |                        |               |                    |
|                                   |                                                            |                          |        |       | _      |                 | -  | _                |                     |                        |               |                    |

💆 Start 📔 😳 😳 🛜 👋 💆 House of Samurai - Goog... 🛛 🌈 Resources - Windows ... 🧖 Microsoft PowerPoint - [... ] 🖭 PowerPoint Slide Show - ... ]

#### You can access your review from Favourites in the menu bar

| 💪 Resources - Windows Internet Explorer |                                                                                                    |                         |  |  |  |  |  |
|-----------------------------------------|----------------------------------------------------------------------------------------------------|-------------------------|--|--|--|--|--|
| COC 🗢 🏹 http://training.ard             | S S Thtp://training.archie.cochrane.org/resources.jsp                                                                                                    |                         |  |  |  |  |  |
| File Edit View Favorites Tool           | s Help                                                                                                    |                         |  |  |  |  |  |
| 🔆 🔠 🔻 🖪 Archie - The Cochran            | e Colla 71 Resources 🗙                                                                                                    |                         |  |  |  |  |  |
| • Archie                                |                                                                                                    |                         |  |  |  |  |  |
| Organizer Resources                     | Search                                                                                                    |                         |  |  |  |  |  |
| File View Toos Favourites Help          |                                                                                                    |                         |  |  |  |  |  |
| Resources Documents                     | Antifungal agents for preventing fungal infections                                                                                                    | Contact Person          |  |  |  |  |  |
| E G The Cochrane                        | Antifibrinolytic agents for reducing blood loss in                                                                                                    |                         |  |  |  |  |  |
| 🖃 🙆 Anaesthes Remove a Fa               | avourite                                                                                                    | Thackrey, Michael       |  |  |  |  |  |
|                                         | Adrenaline (epinephrine) for the treatment of anaphylaxis with and without shock                                                                                        | Sheikh, Aziz            |  |  |  |  |  |
| 间 Module                                | Alpha-2 adrenergic agonists for the prevention of cardiac complications among patie                                                                                     | Wijeysundera, Dumir     |  |  |  |  |  |
| E 🇠 🐴 Reviews                           | Antibiotic prophylaxis for surgical introduction of intracranial ventricular shunts                                                                                     | Ratilal, Bernardo O     |  |  |  |  |  |
| - Full Reviews                          | Antifibrinolytic agents for reducing blood loss in scoliosis surgery in children                                                                                        | Cepeda, M Soledad       |  |  |  |  |  |
|                                         | R Antifungal agents for preventing fungal infections in non-neutropenic critically ill pati                                                                             | Playford, Elliott Geofi |  |  |  |  |  |
|                                         | R Antithrombin III for critically ill patients                                                                                                    | Afshari, Arash          |  |  |  |  |  |
|                                         | Beta lactam antibiotic monotherapy versus beta lactam-aminoglycoside antibiotic cor     Bispectral index for improving appendixtic delivery and pentaperative receivery | Paul, Mical             |  |  |  |  |  |
| tini vacant i ties                      | Caudal endural block                                                                                                    |                         |  |  |  |  |  |
| tin ion Website                         | Cefepime versus oth To add a review onto your Fa                                                                                                    | vourites, just          |  |  |  |  |  |
| ⊕ · 😋 Files                             | Central venous acce right click on your review title                                                                                                    | in the list of          |  |  |  |  |  |
|                                         | Closed tracheal suct                                                                                                    |                         |  |  |  |  |  |
|                                         | Colloid versus crystare reviews and choose 'Add to F                                                                                                    | avourites'              |  |  |  |  |  |

| Search - Windows Internet Explorer                          |                                     |                                             |                          |                                           | B×    |
|-------------------------------------------------------------|-------------------------------------|---------------------------------------------|--------------------------|-------------------------------------------|-------|
| S S T http://training.archie.cochr                          | Searcl                              | ning your r                                 | eview in Archie          | dia (English)                             | - C   |
| Eile Edit View Favorites Tools Help                         | 11                                  | •••                                         |                          |                                           | >>    |
| A Search                                                    |                                     |                                             |                          | ] 🏠 ▼ 🔊 ✓ 🖃 🖶 ▼ 🞲 ▼ 🏈 ▼                   |       |
| · Archie                                                    |                                     |                                             |                          | TRAINING SERVER<br>ALL DATA ARE TEMPORARY | UT    |
| Organizer Resources Search                                  |                                     |                                             |                          | Quick Search: Adrenaline (epinephri) 🕵 💂  | è 🔊   |
| File Tools Favourites Help                                  |                                     |                                             |                          | sthesia Group                             | 21:20 |
| Quick Advanced Re                                           | esults (1) Selection                |                                             |                          |                                           |       |
| Search Results 1 object(s) found                            |                                     |                                             |                          |                                           |       |
| Title                                                       | Туре                                | Entity                                      | Modified                 |                                           |       |
| Adrenaline (epinephrine) for the treatment of anaphylaxis w | ith and without st New Recent       | v Anaesthesia Group                         | 07/08/2008 17:20         |                                           |       |
|                                                             | View<br>Print                       | Latest Version     Latest Published Version |                          |                                           |       |
|                                                             | Download RMS<br>Download PDF        | i                                           |                          |                                           |       |
|                                                             | Check Out<br>Check In               |                                             |                          |                                           |       |
|                                                             | Undo Check-o                        | ut                                          |                          |                                           |       |
|                                                             | Delete                              |                                             |                          |                                           |       |
|                                                             | Publish<br>Undo Publish             | Alt                                         | ernatively you can enter | the title of your                         |       |
|                                                             | Refresh                             | rev                                         | view in the Quick Search | box in the upper                          |       |
|                                                             | Select<br>Deselect<br>Add to Favour |                                             | ht-hand corner of the op | ening screen and                          |       |
|                                                             | Reports                             | •                                           |                          |                                           |       |
|                                                             | Workflow Prop                       | erties                                      |                          |                                           |       |
|                                                             | Properties                          |                                             |                          |                                           |       |
|                                                             |                                     |                                             |                          |                                           |       |

 New Search
 Select
 Deselect
 All

 Start
 Image: Select All
 Image: Select All
 Image: Select All

 Start
 Image: Select All
 Image: Select All
 Image: Select All

27evious 1 Next >

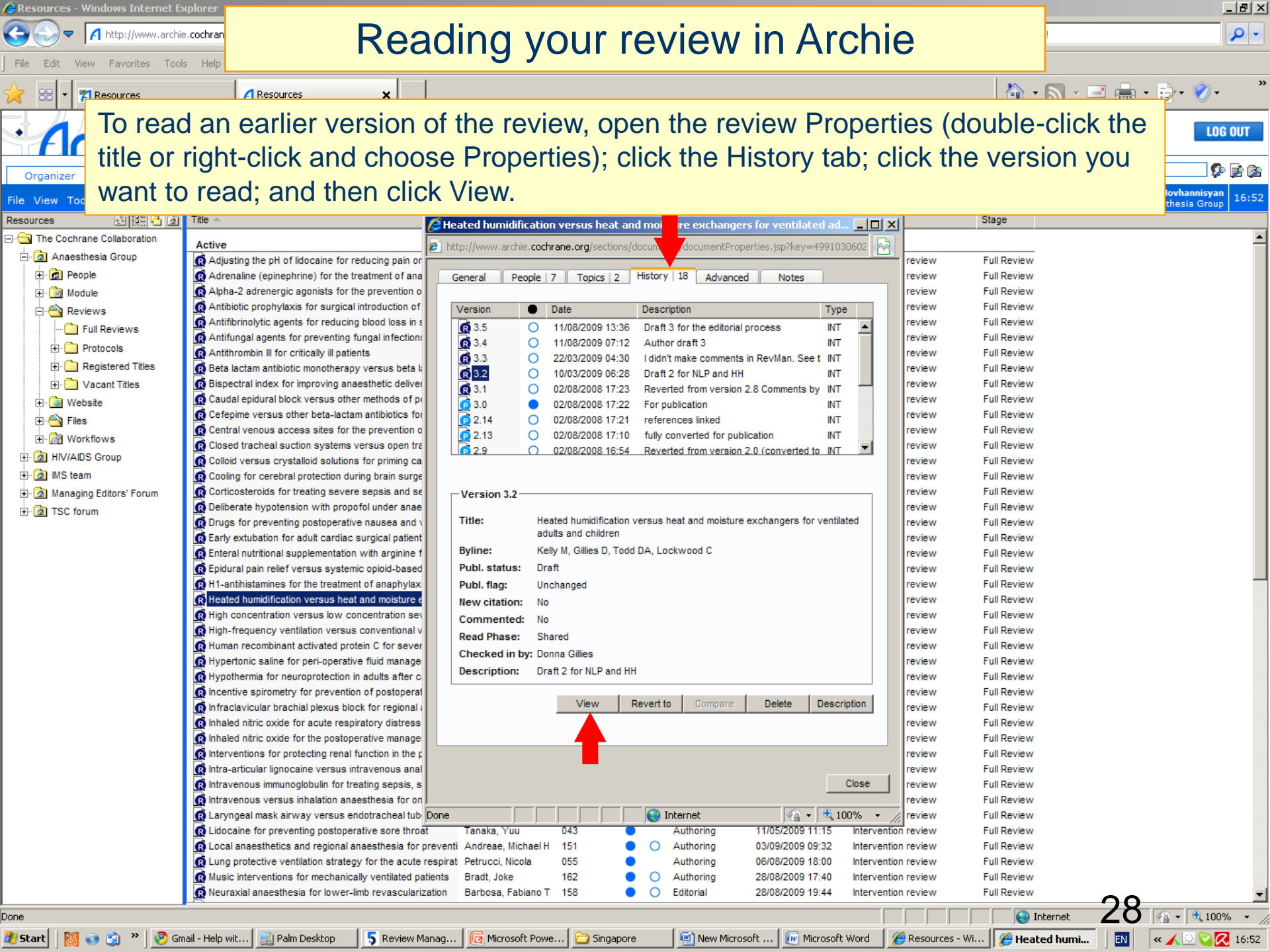

### **Comparing versions of reviews in Archie**

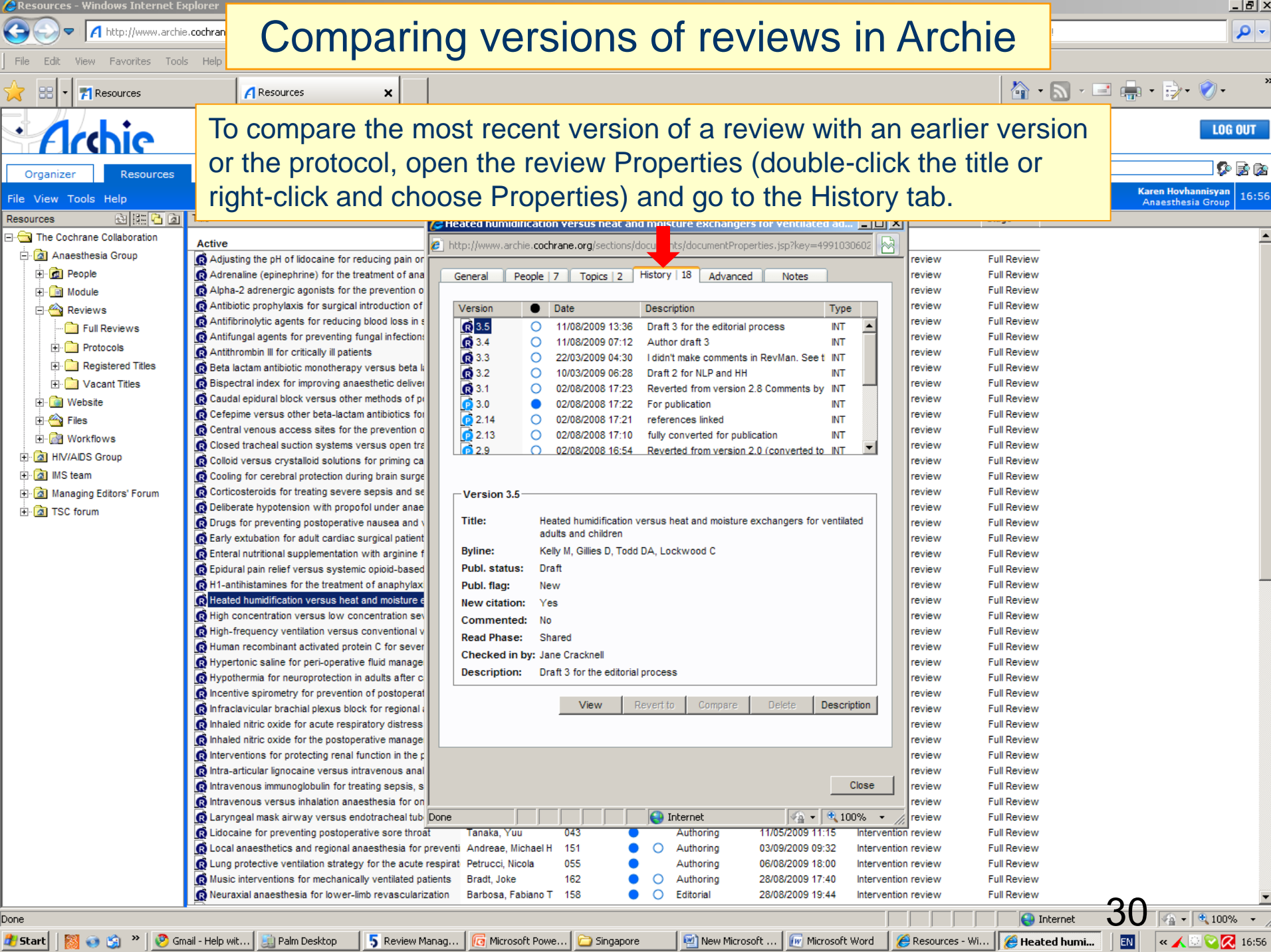

\_ 8 ×

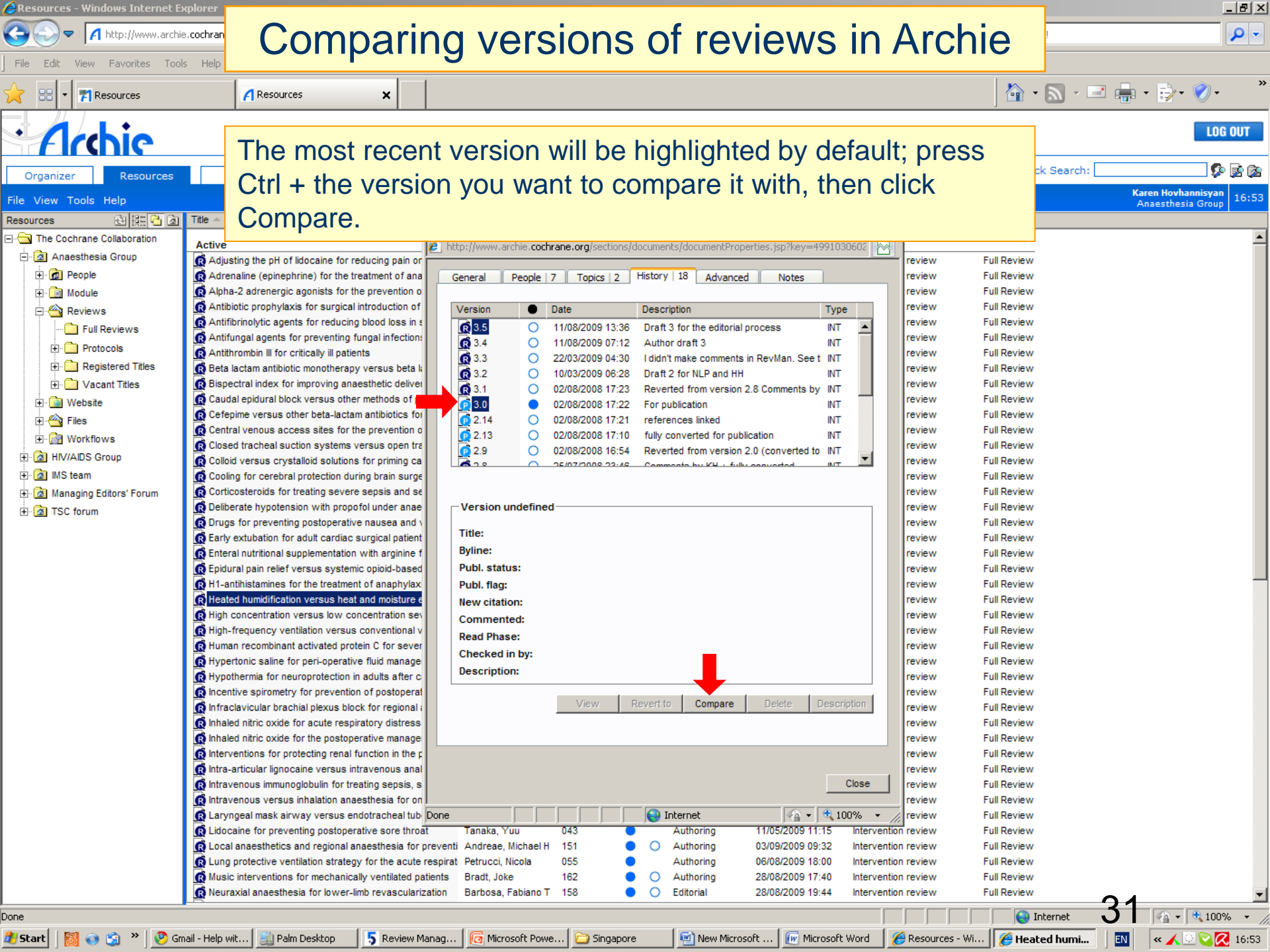

| I 🔁 🖨 😑 🏠                                                                                                    | Contents:                                                                                                    |                                                                                                    |
|----------------------------------------------------------------------------------------------------|----------------------------------------------------------------------------------------------------|----------------------------------------------------------------------------------------------------|
| Antifibrinolyt<br>surgery in ch                                                                                                    | ic agents for reducing blood loss in<br>ildren                                                                                                    | scoliosis                                                                                             |
|                                                                                                    |                                                                                                    |                                                                                                    |
| Aikaterini Tzortzo<br>Tzortzopoulou <sup>4</sup> , M<br><sup>1</sup> Department of A<br><sup>2</sup> Pharmacoepidemic<br>NJ, USA<br><sup>3</sup> Department of Aner<br><sup>4</sup> Department of Aner<br><sup>5</sup> Department of Aner<br><sup>6</sup> Department of Aner<br><sup>7</sup> Department of Aner<br><sup>7</sup> Department of Aner | You can save or print this 'comparison' d<br>he icon buttons in the upper left corner of<br>creen.<br>blogy, Johnson & Johnson Pharmaceutical Research and D<br>sthesia, Tufts Medical Center, Boston, USA<br>sthesia, Tufts-New England Medical Center, Boston, Masse<br>sthesia, Tufts - New England Medical Center, Boston, Masse<br>sthesia, Tufts - New England Medical Center, Boston, Masse<br>sthesia, Tufts - New England Medical Center, Boston, Masse<br>sthesia Box #298, New England Medical Center, Boston, U | ocument using<br>of the viewing<br>evelopment, Titussville,<br>echusetts, USA<br>achusetts, USA<br>SA |
| Citation example: <u>Tz</u><br>Schumann R, Carr E<br>Cochrane Database<br>10.1002/14651858.                                                                                                    | ortzopoulou A, Cepeda MS, Schumann R, Carr DB, Hzortzo<br>B. Antifibrinolytic agents for reducing blood loss in scoliosi<br>of Systematic Reviews 2008 , Issue 1 . Art. No.: CD00688<br>CD006883 .                                                                                                    | <del>ipoulou A</del> , <del>Cepeda MS</del> ,<br>s surgery in children.<br>3. DOI:                    |

### Introduction to RevMan

#### 

| 5 Welcome to Review Manager 5                              | X        |
|------------------------------------------------------------|----------|
| What do you want to do?                                    |          |
| <u>Check out a review from the central server (Archie)</u> | <b>S</b> |
| ○ <u>O</u> pen a review from a file                        | <b>6</b> |
| ○ Cre <u>a</u> te a new review                             |          |
| $\bigcirc$ <u>V</u> iew the tutorial                       | 1        |
| O Nothing                                                  |          |
| Do not show this screen again                              |          |
| ОК                                                         | Cancel   |

| 🛃 Start 🛛 🞯 🐹 💿 🐣 🖉 World Economic F | 📃 Palm Desktop 🛛 🚺 Microsoft Po | werP 🛛 🗁 Singapore 👘 🔛 New Micro: | oft Off 🛛 🕡 Microsoft Word 👘 🖉 Resources - V | Wind 5 Review Manage EN « | ı <u> </u> |
|--------------------------------------|---------------------------------|-----------------------------------|----------------------------------------------|---------------------------|------------|

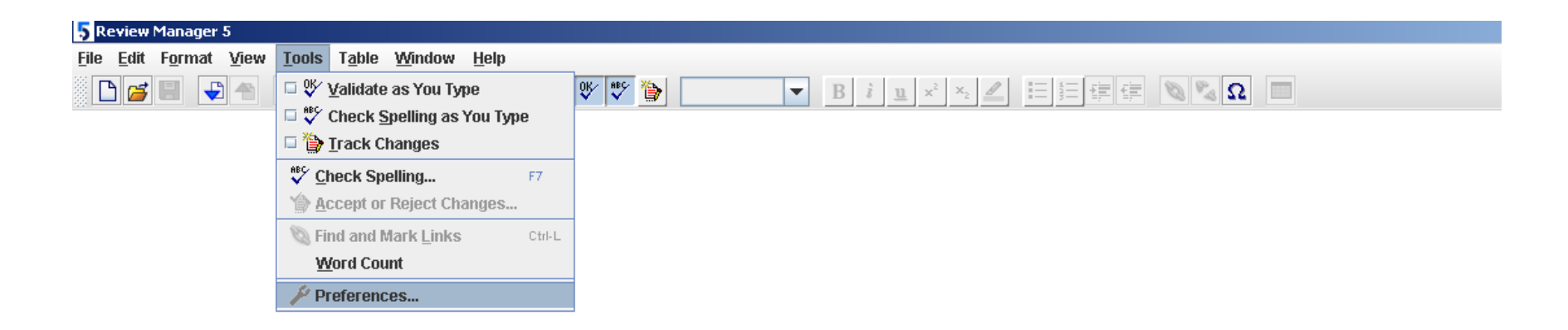

| 🌽 Preferenc         | es                    |                             |            |      |      |       | X      |
|---------------------|-----------------------|-----------------------------|------------|------|------|-------|--------|
| General             | Files Interfac        | e Spell Checking            | Connection |      |      |       |        |
|                     |                       | 1                           |            |      |      |       |        |
| Server:             | Archie Serve          | r (archie.cochrane.org      | 0          | <br> | <br> | <br>- | Test   |
| User <u>N</u> ame   | : sonja               |                             |            |      |      |       |        |
| P <u>a</u> ssword:  | *****                 |                             |            |      |      |       |        |
| ✓ Save us           | ser name and pa       | ss <u>w</u> ord when RevMar | is closed  |      |      |       | Wizard |
| Proxy Sett          | ings                  |                             |            |      |      |       |        |
| <u>Connec</u>       | t through a prox      | y server                    |            |      |      |       |        |
| Proxy Serv          | er Address:           |                             |            |      |      |       |        |
| Proxy <u>S</u> erv  | er Port:              |                             |            |      |      |       |        |
| Proxy Serv          | er <u>U</u> ser Name: |                             |            |      |      |       |        |
| P <u>r</u> oxy Serv | er Password:          |                             |            |      |      |       |        |
|                     |                       |                             |            |      |      |       |        |
|                     |                       |                             |            |      |      |       |        |
|                     |                       |                             |            |      |      |       |        |
| ?                   |                       |                             |            |      |      | ОК    | Cancel |

| 5 Review Manager 5                              |                                    |                                    |
|-------------------------------------------------|------------------------------------|------------------------------------|
| <u>File Edit Format View Tools Table Window</u> | Help                               |                                    |
| ▶ ■ ■ ■ ■ ■ ■ ■                                 | 💡 Help F1                          | ▼ B i u × × 2 L Ε Ε ε ε δ 🖏 Ω 🔲    |
|                                                 | 🔲 Handbook 🔹 🕨                     | Intervention review F2             |
|                                                 | 🔁 <u>T</u> utorial                 | Diagnostic test accuracy review F3 |
|                                                 | 🛃 <u>U</u> ser Guide               |                                    |
|                                                 | 🕲 <u>H</u> andbook on the Internet |                                    |
|                                                 | 🕲 Open Learning Material           |                                    |
|                                                 | 🕲 <u>S</u> tyle Guide              |                                    |
|                                                 | 🕲 RevMan <u>W</u> eb Site          |                                    |
|                                                 | 🕲 Report a Problem                 |                                    |
|                                                 | 🔌 Make a <u>S</u> uggestion        |                                    |
|                                                 | 🕲 Check for Updates                |                                    |
|                                                 | 5 <u>A</u> bout                    |                                    |

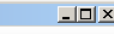

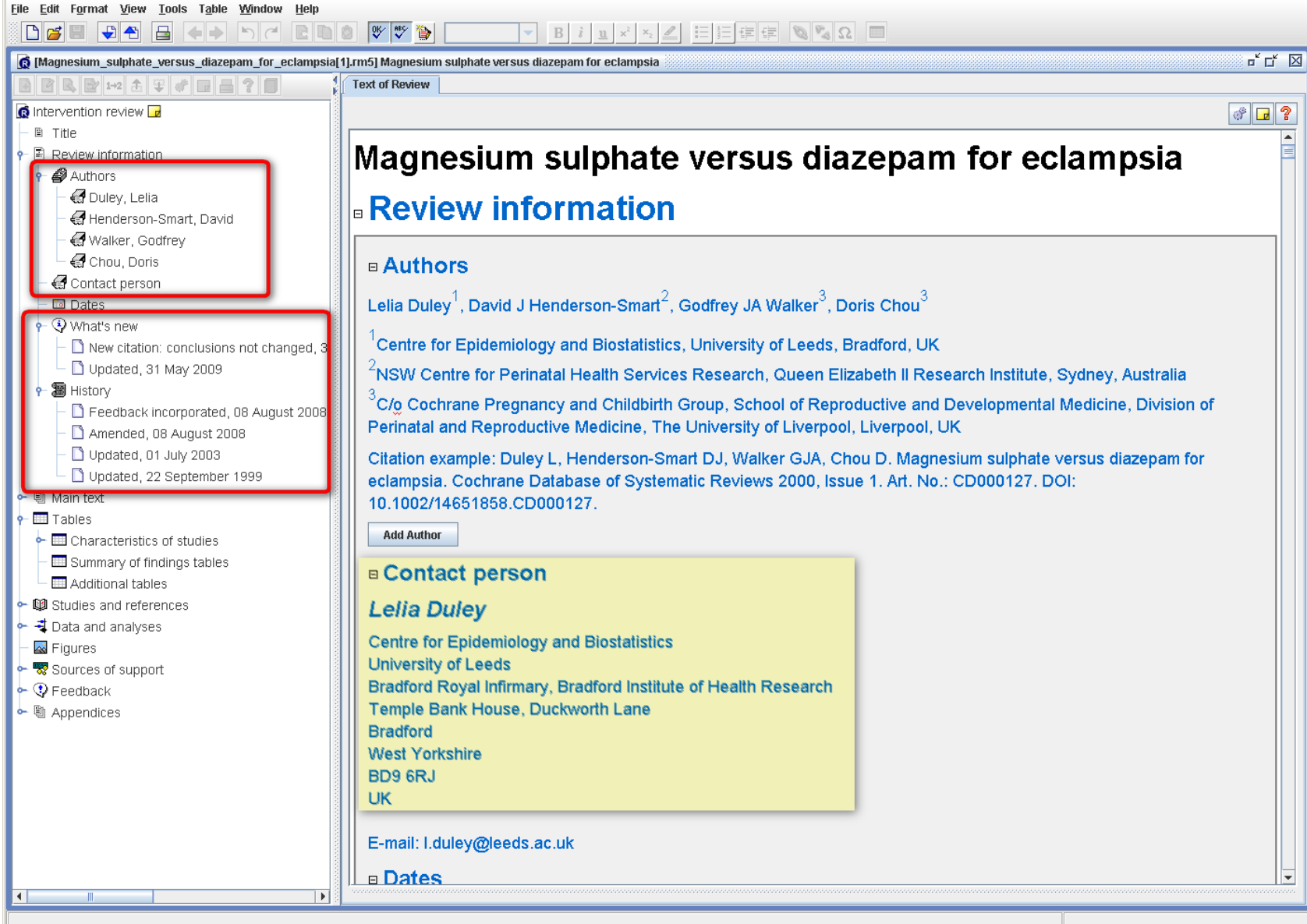

### **Editing tools in RevMan 5**

#### 5 Review Manager 5

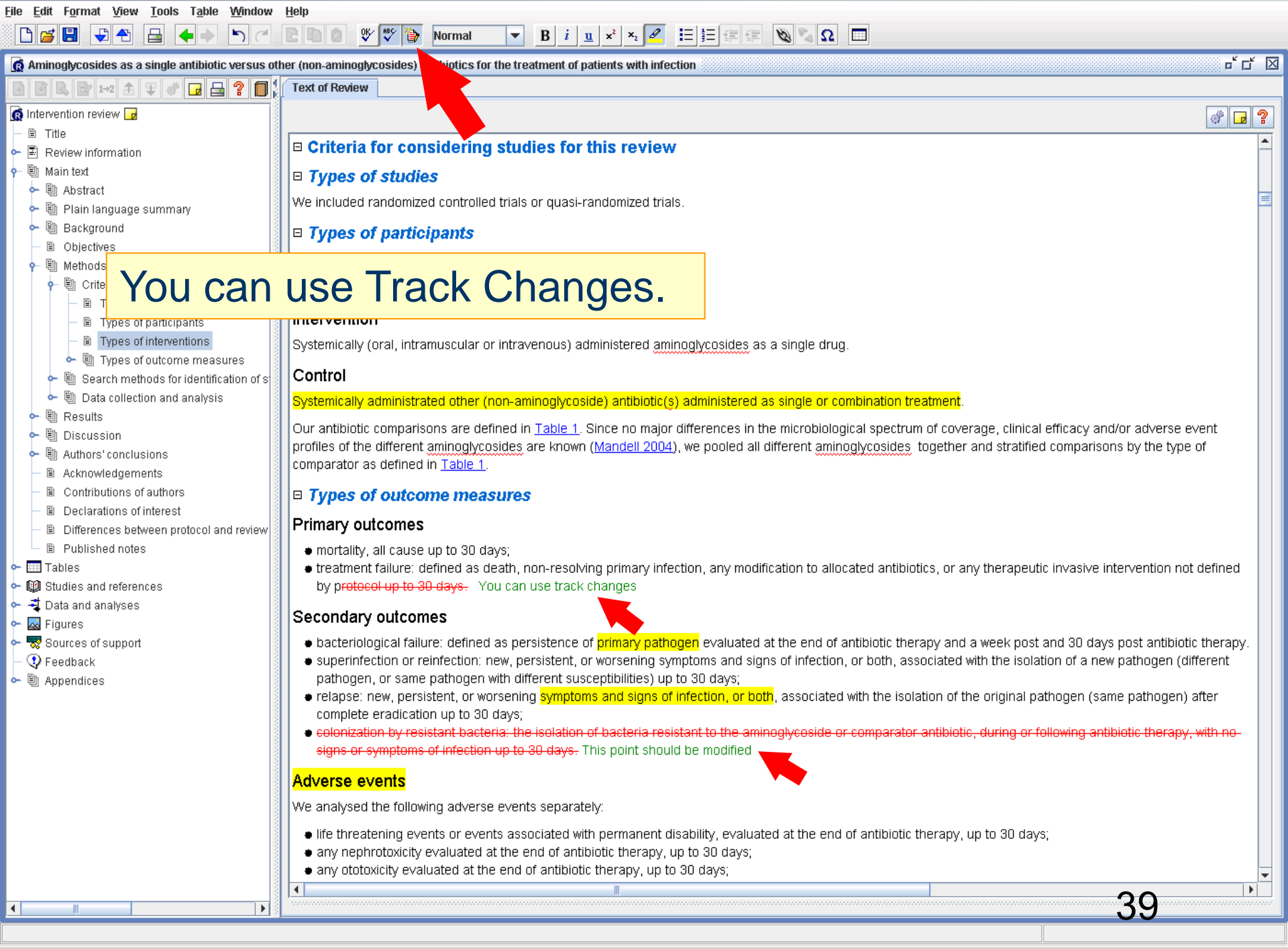

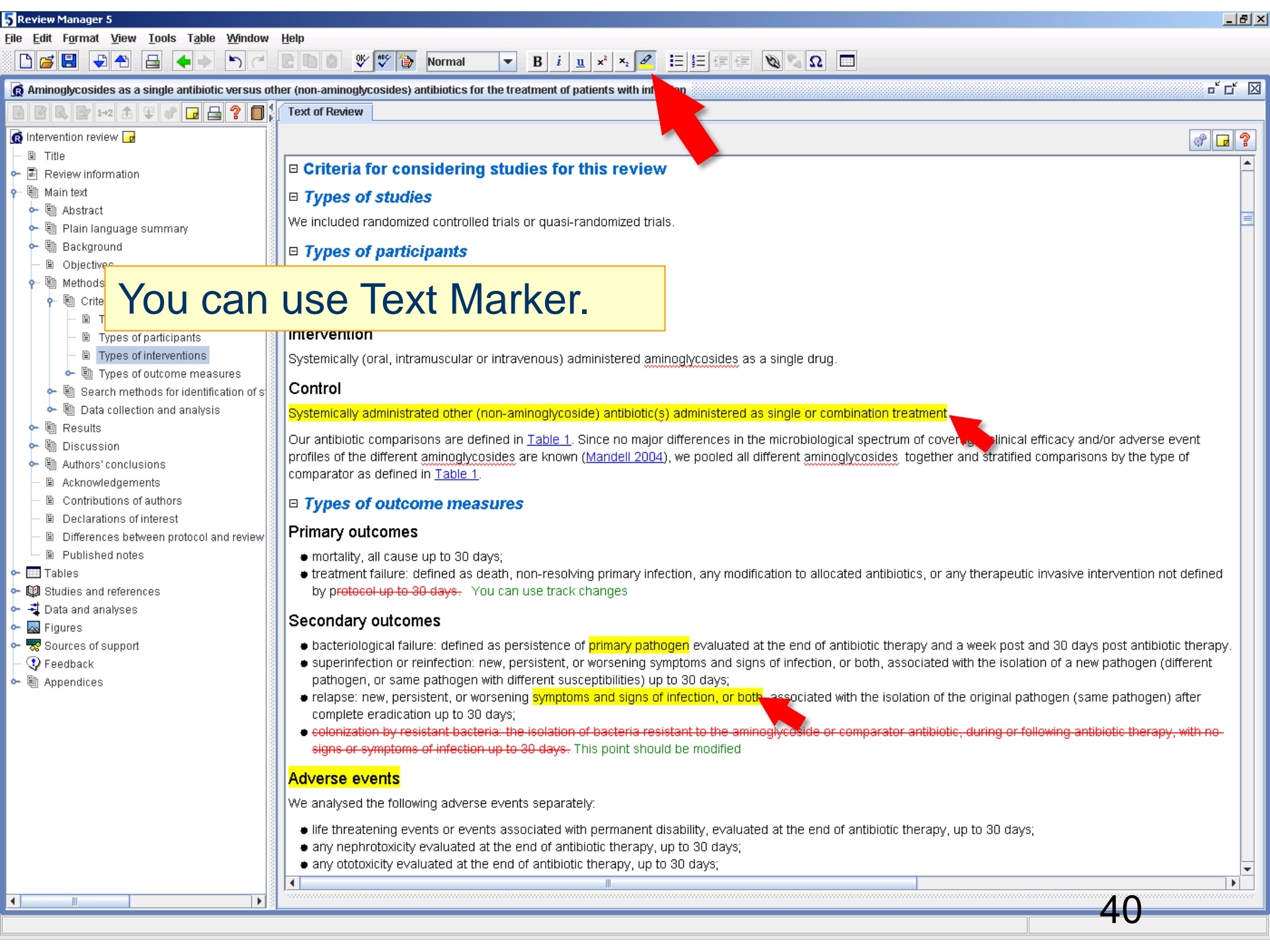

#### 5 Review Manager 5 \_ 8 × File Edit Format View Tools Table Window Help OK ABC ÷ B i u x<sup>2</sup> x<sub>2</sub> 🖉 Ε Ε Ε Ε 🕸 🗞 Ω 🔲 🗅 🚄 🗐 4 5 Normal ㅎ ば 🗵 Aminoglycosides as a single antibiotic versus other (non-aminoglycos intibiotics for the treatment of patients with infection 🕞 📇 💡 🗐 Text of Review R. 🔂 1+2 🏦 🏵 💣 👩 Intervention review 🕞 8 🖬 ? Title Criteria for considering studies for this review 🖕 🗐 Review information 🔶 🖺 Main text Types of studies Ⴡ 🖺 Abstract Spell checking – can be modified for 🖕 🗐 Plain language 🖕 🖺 Background British, American, or Canadian spelling. Objectives Methods 🐵 Criteria for co Types of Types of Right-click menu for correct spelling. Types of 🖕 🖺 Types of Control 🖕 🗐 Search methods for identification of s Data collection and analysis Systemically administrated other (non-aminoglycoside) antibiotic(s) administered as single or combination treatment 🛍 Results Our antibiotic comparisons are defined in Table 1. Since no major differences in the microbiological spectrum of coverage, clinical efficacy and/or adverse event 🛍 Discussion profiles of the different aminoglycosides are known (Mandell 2004), we pooled all different aminoglycosides together and stratified comparisons by the type of Authors' conclusions aminoglycoside comparator as defined in Table 1. Acknowledgements amino glycosides Contributions of authors Types of outcome measures aminoglycoside's Declarations of interest aminoglucose Primary outcomes Differences between protocol and review mineralocoids Published notes mortality, all cause up to 30 days; mineralocoid 🖕 🎹 Tables treatment failure: defined as death, non-resolving primary infection, any modification to allocated erapeutic invasive intervention not defined amianthinopsies • 1 Studies and references by protocol up to 30 days. You can use track changes iminoglycinurias 🖕 📲 Data and analvses Secondary outcomes iminoglycinurics 🗠 🔜 Figures aminergic Ⴡ 🐯 Sources of support bacteriological failure: defined as persistence of primary pathogen evaluated at the end of antibid ek post and 30 days post antibiotic therapy. Feedback superinfection or reinfection: new, persistent, or worsening symptoms and signs of infection, or be Ignore All he isolation of a new pathogen (different pathogen, or same pathogen with different susceptibilities) up to 30 days; 🖕 🖺 Appendices Add relapse: new, persistent, or worsening symptoms and signs of infection, or both, associated with the isolation of the original pathogen (same pathogen) after complete eradication up to 30 days; • colonization by resistant bacteria: the isolation of bacteria resistant to the aminoglycoside or comparator antibiotic, during or following antibiotic therapy, with no-<del>signs or symptoms of infection up to 30 days.</del> This point should be modified Adverse events We analysed the following adverse events separately: life threatening events or events associated with permanent disability, evaluated at the end of antibiotic therapy, up to 30 days; any nephrotoxicity evaluated at the end of antibiotic therapy, up to 30 days; any ototoxicity evaluated at the end of antibiotic therapy, up to 30 days; . • .

#### 5 Review Manager 5 \_ 8 × <u>File Edit Format View Tools Table Window Help</u> 0K⁄ #BC 🏠 - 田田健健 🔍 💁 🔲 D 🚄 🖪 Ð ተካ 5 u. ㅎ 더 🖂 ides) antibiotics for the treatment of patients with infection 🚯 Aminoglycosides as a single antibiotic versus other (non-aminogly 🖻 🕑 🔍 🖻 1+2 🏦 🏵 🛷 🖬 🖬 😫 🤶 🔲 🏅 Text of Review 🔞 Intervention review 🕝 8 🖬 🔋 🖹 Title design (method of allocation generation and concealment; blinding); 🖕 🗐 Review information unit of allocation (single patient, episode, cluster); 🔶 🗐 Main text e du 🖕 🛄 Tables se 'Validate as you type' function can also detect 🖕 🔯 Studies and references • fai 🛉 📲 Data and analyses • ca 🛉 🕼 1 Efficacy of aminoglycosides compared : errors in statistical data. 🔶 🚧 1.1 Mortality perfor 🛉 💤 1.1.1 Patients with UTL Characteristics of patients Abbruzzese 1983 🎆 Lepage 1987 number of participants in each group; 🕅 Melekos 1991 age (mean and standard deviation, or median and range); Validation error: Study data are invalid atients with sepsis and septic shock (measure of disease severity, may affect outcomes and may explain heterogeneity in the outcomes of included 🎆 Penn 1983 trials); 🕅 Sabalis 1990 • number of patient with infections caused by bacteria resistant to the prescribed regimen (the rate of resistant bacteria to the allocated antibiotic is expected to Tammela 1990 affect the effectiveness of the antibiotic and therefore may explain heterogeneity in the outcomes of included trials); ★ 1.1.2 Patients with intection other number of patients with documented pseudomonal infections; 🖙 🚧 1.2 Treatment failure (intention-to trea • number of patients with: (a) urinary tract infection, (b) intra-abdominal infection, (c) pneumonia and (d) soft tissue infection (e) infection of unknown origin. 🖕 🚧 1.3 Treatment failure (efficacy analysis 🖕 🚧 1.4 Bacteriological failure at the end o Characteristics of interventions 🖕 🚧 1.5 Bacteriological failure 5 to 9 days antibiotic type, dose and intervals 🖕 🚧 1.6 Bacteriological failure 30 days afte 🖕 🚧 1.7 Relapse Characteristics of outcome measures, extracted for each group 🖕 🚧 1.8 Persistence number of deaths at 30 days; 🖕 🚧 1.9 Superinfection treatment failure: as defined in study, with and without treatment modifications; 🖕 🚧 1.10 Reinfection reinfection or superinfection (as defined under 'Outcome measures'); 🖕 🕼 2 Clinical subgroups analyses, treatment relapse (as defined under 'Outcome measures'); 🖕 🕼 3 Adverse events of aminoglycosides cor number of patients developing colonization (as defined under 'Outcome measures') with resistant bacteria; 🖕 🕼 4 Methodological quality sensitivity analys life threatening events or events associated with permanent disability; 🖕 🐗 5 Antimicribial resistance developed follo any nephrotoxicity; 🔜 Figures any ototoxicity; Ⴡ 🐯 Sources of support adverse events that require discontinuation of therapy; 😲 Feedback exclusions of patients after randomization. 🖕 🖺 Appendices Data synthesis We pooled outcome data from all included trials using meta-analysis. We calculated relative risks (RR) with 95% confidence intervals (CI) for dichotomous data. We used the fixed-effect model. We assessed heterogeneity using the chi-squared test and the I-squared (1<sup>2</sup>) measure for inconsistency and by inspection of the forest plots for obvious differences in effect between studies (<u>Higgins 2002</u>). If significant heterogeneity was present (P < 0.1 or $l^2$ > 50%) we repeated analyses using the random-effects model. We performed the following subgroup analyses: • • ΔЭ • .

#### 5 Review Manager 5 <u>File Edit Format View Tools Table Window Help</u> B i u x<sup>2</sup> x<sub>2</sub> Δ Ξ Ξ Ξ Ξ 🐨 🗞 🗞 Ω 0K/ 💦 🌦 D 🚄 🖪 Ð 4 5 Normal of Aminoglycosides as a single antibiotic versus other (non-aminoglycosides) antibiotics for the treatment of patients with infection 🖻 🖻 🔍 🔐 1+2 🟦 ᆍ 🛷 🖬 🛃 💡 🔲 🕻 Text of Review 🔞 Intervention review 🕝 this review o- 🗈 Can attach (unpublished) notes - B to any section of the review. rando ம் எ 🛛 Notes (Types of interventions) rypes or participants Can leave notes in each section Objectives We included patients with any type of infection. 🛍 Methods 🗓 Criteria for considering studies for this Types of interventions Types of studies Intervention Types of participants Types of interventions Systemically (oral, intramuscular or intravenous) admini: 🖕 🖺 Types of outcome measures 🕞 Control 🖕 🗐 Search methods for identification of s 🖕 🗐 Data collection and analysis systemically administrated other (non-aminoglycoside) Results Our antibiotic comparisons are defined in Table 1. Since Discussion profiles of the different aminoglycosides are known (Ma 🕲 Authors' conclusions comparator as defined in Table 1. Acknowledgements Contributions of authors Types of outcome measures Declarations of interest Primary outcomes Notes Modified 17/09/08 23:49 by Karen Hovhannisyan Differences between protocol and review Delete Published notes mortality, all cause up to 30 days; Section Modified 17/09/08 23:28 by Karen Hovhannisyan Close

- 🖕 🎹 Tables
- 🖕 💷 Studies and references
- 🖕 🚽 Data and analvses
- 🖕 🌄 Figures
- 🖕 🐯 Sources of support
- 😲 Feedback

•

🖕 🖺 Appendices

ise event ype of treatment failure: defined as death, non-resolving p not defined

\_ 8 ×

**்** ் ⊠

.

43

8 🖬 🤶

- Secondary outcomes
  - bacteriological failure: defined as persistence of primary pathogen evaluated at the end of antibiotic therapy and a week post and 30 days post antibiotic therapy.
  - superinfection or reinfection: new, persistent, or worsening symptoms and signs of infection, or both, associated with the isolation of a new pathogen (different pathogen, or same pathogen with different susceptibilities) up to 30 days;
  - relapse: new, persistent, or worsening symptoms and signs of infection, or both, associated with the isolation of the original pathogen (same pathogen) after complete eradication up to 30 days;
  - colonization by resistant bacteria: the isolation of bacteria resistant to the aminoglycoside or comparator antibiotic, during or following antibiotic therapy, with no <del>signs or symptoms of infection up to 30 days.</del> This point should be modified

#### Adverse events

•

•

We analysed the following adverse events separately:

by protocol up to 30 days. You can use track changes

- life threatening events or events associated with permanent disability, evaluated at the end of antibiotic therapy, up to 30 days;
- any nephrotoxicity evaluated at the end of antibiotic therapy, up to 30 days;
- any ototoxicity evaluated at the end of antibiotic therapy, up to 30 days;

# Checking a review out from Archie to RevMan

## **Basic principles**

- To edit a review, you first need to check it out from Archie to RevMan.
- When you have finished editing the review, you need to check it back into Archie.
- While the review is checked out to you, it is 'locked' in Archie so that it is not available for others to check out.

#### Checking a review out via RevMan

| 5 Revi        | ew Manag           | er 5    |               |                  |        |      |            |     |     |                               |      |       |  |  |  | _ 8 × |
|---------------|--------------------|---------|---------------|------------------|--------|------|------------|-----|-----|-------------------------------|------|-------|--|--|--|-------|
| <u>File</u>   | lit F <u>o</u> rma | rt ⊻iew | <u>T</u> ools | s T <u>a</u> ble | Window | Help |            |     |     |                               |      |       |  |  |  |       |
| 🗋 <u>N</u> ev | N                  | Ctrl-N  |               | <b>++</b>        | b C    |      | 😻 💱 🏠 None | - 1 | Biu | x <sup>2</sup> × <sub>2</sub> |      | 2 2 0 |  |  |  |       |
| 🚰 Op          | en                 | Ctrl-O  |               |                  |        |      |            |     |     |                               | <br> |       |  |  |  |       |
| Re            | cent Files         | •       |               |                  |        |      |            |     |     |                               |      |       |  |  |  |       |
| 📫 <u>C</u> lo | se                 |         |               |                  |        |      |            |     |     |                               |      |       |  |  |  |       |
| E Sa          | ve                 | Ctrl-S  |               |                  |        |      |            |     |     |                               |      |       |  |  |  |       |
| S <u>a</u>    | ve As              |         |               | 1                |        |      |            |     |     |                               |      |       |  |  |  |       |
| 🚽 Ch          | eck Ou <u>t</u>    |         |               |                  |        |      |            |     |     |                               |      |       |  |  |  |       |
| 🐴 Ch          | eck <u>I</u> n     |         |               |                  |        |      |            |     |     |                               |      |       |  |  |  |       |
| 🕤 Im          | port               | ►       | 1             |                  |        |      |            |     |     |                               |      |       |  |  |  |       |
| 🔒 Exi         | port               | •       |               |                  |        |      |            |     |     |                               |      |       |  |  |  |       |
| 🗎 <u>R</u> e  | ports              | Þ       |               |                  |        |      |            |     |     |                               |      |       |  |  |  |       |
| 昌 Pa          | ge Set <u>u</u> p  |         |               |                  |        |      |            |     |     |                               |      |       |  |  |  |       |
| Pri Pri       | nt                 | Ctrl-P  |               |                  |        |      |            |     |     |                               |      |       |  |  |  |       |
| E <u>x</u> i  | t                  |         |               |                  |        |      |            |     |     |                               |      |       |  |  |  |       |

To check out a review, open RevMan and use File > Check Out....

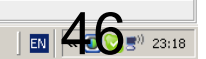

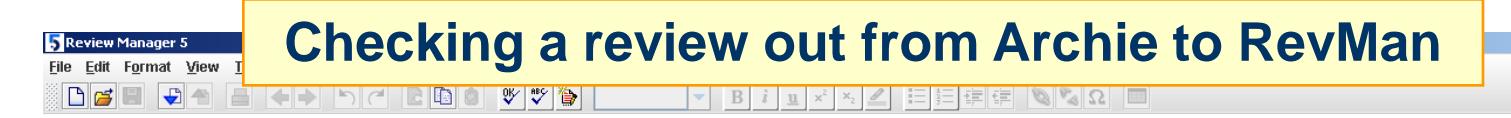

| 🚽 Check O           | t                                                                                     |        |           | X                           |  |  |  |  |  |
|---------------------|---------------------------------------------------------------------------------------|--------|-----------|-----------------------------|--|--|--|--|--|
| Server:             | Server: Training Server (training.archie.cochrane.org)                                |        |           |                             |  |  |  |  |  |
| <u>R</u> eview Grou | Review Group: Anaesthesia Group                                                       |        |           |                             |  |  |  |  |  |
|                     | Title ∧ Stage Status Av:                                                              |        |           |                             |  |  |  |  |  |
| R Adrenalii         | e (epinephrine) for the treatment of anaphylaxis with and without shock [Full review] | Active | Available | 1.4 (Converted to RevMan 5) |  |  |  |  |  |
|                     |                                                                                       |        |           |                             |  |  |  |  |  |
|                     |                                                                                       |        |           |                             |  |  |  |  |  |
|                     |                                                                                       |        |           |                             |  |  |  |  |  |
|                     |                                                                                       |        |           |                             |  |  |  |  |  |
|                     |                                                                                       |        |           |                             |  |  |  |  |  |
|                     |                                                                                       |        |           |                             |  |  |  |  |  |
|                     |                                                                                       |        |           |                             |  |  |  |  |  |
|                     | Click the title of the review you wa                                                  | nt to  | )         |                             |  |  |  |  |  |
|                     | check out and click OK.                                                               |        |           |                             |  |  |  |  |  |
| •                   |                                                                                       |        |           | •                           |  |  |  |  |  |
| Downloa             | a copy of the review without locking it for others                                    |        |           |                             |  |  |  |  |  |
| ?                   |                                                                                       |        |           | OK Cancel                   |  |  |  |  |  |

| 🏄 Start 🛛 🞯 🖕 🍅 🕼 Resources - Windows Int 📴 Microsoft PowerPoint - [ 🔀 Adobe Acrobat - [Quicks 🕇 5 Review Manager 5 | 🔣 🛛 🛛 🕄 🔊 23:20 |
|----------------------------------------------------------------------------------------------------|-----------------|

\_ 8 ×

#### Checking a review out from Archie to RevMan

| Confirm | Action                                                                                                    | × |  |  |  |  |  |  |  |
|---------|----------------------------------------------------------------------------------------------------|---|--|--|--|--|--|--|--|
| ?       | Warning. When you check out the review it will be locked for editing by others until you check it back i<br>Do you want to check out the review for editing, download a copy, or cancel? |   |  |  |  |  |  |  |  |
|         | Check Out Download Cancel                                                                                                    |   |  |  |  |  |  |  |  |

Click **Check Out** if you intend to edit the review and check it back in afterwards.

Click **Download** to view or print a copy of the review in RevMan (but remember you can do this in Archie without checking out). **Warning:** You will not be able to check a downloaded version back into Archie.

## **Basic principles**

- You can only check your review into Archie from RevMan if the version you edited was checked out from Archie.
- After completing your edits, it is *important* that you check the review back into Archie: as a backup; to allow co-authors to read or edit; or to submit for editorial approval.
- The version you check in will become the most recent version in Archie. Previous versions will be retained.

| eview Manager 5                                        |                       |                                                                                      |                                           |                                                       |                        |
|--------------------------------------------------------|-----------------------|--------------------------------------------------------------------------------------|-------------------------------------------|-------------------------------------------------------|------------------------|
| <u>E</u> dit F <u>o</u> rmat <u>V</u> iew <u>T</u> ool | s Table Window        | Help                                                                                 |                                           |                                                       |                        |
| New Ctrl-N                                             | ♦ <>                  | 🗈 🗈 🔮 🌱 🎲 🚡 Table cell 🔻 B                                                           | i u x² ×₂ 🖉 🚍 🛱 🛱                         |                                                       |                        |
| Open Ctrl-O                                            | the treatment of an   | naphylaxis with and without shock                                                    |                                           |                                                       |                        |
|                                                        |                       | Text of Review                                                                       |                                           |                                                       |                        |
| Save Ctrl-S                                            |                       |                                                                                      |                                           |                                                       | # <b>-</b> ?           |
| S <u>a</u> ve As                                       |                       |                                                                                      |                                           |                                                       |                        |
| Check Out                                              |                       | Adrenaline (epinephrine)                                                             | for the treatment of ar                   | naphylaxis with and without s                         | hock                   |
| Check In                                               |                       | - Review information                                                                 |                                           |                                                       |                        |
| mport • nces                                           |                       |                                                                                      |                                           |                                                       |                        |
| Export >                                               |                       |                                                                                      |                                           |                                                       |                        |
| Reports +                                              |                       |                                                                                      |                                           |                                                       |                        |
| Page Setup                                             |                       | Aziz Sheikh <sup>1</sup> , Karen E. A. Burns <sup>2</sup>                            |                                           |                                                       |                        |
| Print Ctrl-P                                           |                       | <sup>1</sup> Division of Community Health Sciences: G                                | P Section, The University of Edinburgh, I | Edinburgh, UK                                         |                        |
| E <u>x</u> it                                          |                       | <sup>2</sup> Critical Care Medicine, London Health Sci                               | ences Centre, London, Canada              |                                                       |                        |
|                                                        |                       | Citation example: Sheikh & Burns KE A                                                | Adrenaline (eninenhrine) for the treatmer | nt of anaphylaxis with and without shock. Cochrane Da | tabase of Systematic   |
|                                                        |                       | Reviews 2007, Issue 1, Art. No.: CD006312                                            | 2. DOI: 10.1002/14651858.CD006312.        | ie or anaphysians wer and werous shock. Could are ba  | resource or oystematic |
|                                                        |                       |                                                                                      |                                           |                                                       | ٦                      |
|                                                        |                       | The University of Edinburgh<br>20 West Richmond Street<br>Edinburgh<br>EH8 9DX<br>UK | Section                                   |                                                       |                        |
|                                                        |                       | E-mail: Aziz.Sheikh@ed.ac.uk                                                         |                                           |                                                       |                        |
|                                                        |                       |                                                                                      |                                           |                                                       |                        |
|                                                        |                       | Assessed as Up-to-date: 30 August 2007                                               |                                           |                                                       |                        |
|                                                        |                       | Date of Search: 30 August 2007                                                       |                                           |                                                       |                        |
|                                                        |                       | Next Stage Expected: 02 December 2                                                   | 007                                       |                                                       |                        |
|                                                        |                       | Protocol First Published: Issue 1, 2007                                              |                                           |                                                       |                        |
|                                                        |                       | Review First Published: Not specified                                                |                                           |                                                       |                        |
|                                                        |                       | Last Citation Issue: Issue 1, 2007                                                   |                                           |                                                       |                        |
|                                                        |                       | □ What's new                                                                         |                                           |                                                       |                        |
|                                                        |                       |                                                                                      |                                           |                                                       |                        |
|                                                        |                       | Date                                                                                 | Event                                     | Description                                           |                        |
|                                                        |                       | Date                                                                                 | Event                                     | Description                                           |                        |
| III.                                                   |                       | Date                                                                                 | Event                                     | Description                                           | <b>51</b>              |
| rt   🔞 🍙 🕰 »   🗿                                       | Resources - Windows 1 | Int C Microsoft PowerPoint - F DA Adobe Arrobat - F                                  | Oulds 5 Review Manager 5                  | Description                                           | 51                     |

| 5 Review Manager 5                                                                                                    |                                |                                                                                                    |                                                                               |                                             | _ 8 2                 |
|----------------------------------------------------------------------------------------------------|--------------------------------|----------------------------------------------------------------------------------------------------|-------------------------------------------------------------------------------|---------------------------------------------|-----------------------|
| File Edit Format View                                                                                                    | Describ<br>complet<br>draft ve | e the version br<br>ted'; 'for editoria<br>rsion, i.e. a bac                                                                                                    | iefly (e.g., 'RoB<br>Il approval', etc.<br>k up or a versio                   | tables<br>). If this is a<br>n to be shared |                       |
| <ul> <li>Review information</li> <li>Main text</li> <li>Tables</li> </ul>                                                                                             | with the                       | co-authors, clic                                                                                                    | ck Finish.                                                                    | S                                           | inock                 |
| <ul> <li>■ Tables</li> <li>■ Studies and referer</li> <li>= ↓ Data and analyses</li> <li>■ ➡ Figures</li> <li>■ ♥ Sources of support</li> <li>■ ♀ Feedback</li> </ul> | Click Ne<br>editoria           | ext if you intend<br><b>al approval.</b>                                                                                                    | to Check in a re                                                              | eview for                                   |                       |
| 🗏 🗓 Appendices                                                                                                    |                                | <sup>2</sup> Critical Care Medicine, London Health S                                                                                                    | GP Section, The University of Edinburgh, E<br>Sciences Centre, London, Canada | ainburgn, ok                                |                       |
|                                                                                                    |                                | Citation examples of the constant of the constant of the const | a draft, you can click Finish now. Otherwise, click                           | ed automatically).                          | atabase of Systematic |
|                                                                                                    |                                | What's new                                                                                                    | Event                                                                         | Description                                 |                       |
|                                                                                                    |                                |                                                                                                    | Event                                                                         | Description                                 |                       |
| 🛃 Start 🛛 🚱 🗀 🔒 »                                                                                                    | e Resources - Windows Int      | t                                                                                                    | - [Quicks <b>5 Review Manager 5</b>                                           |                                             | 52 23:59              |

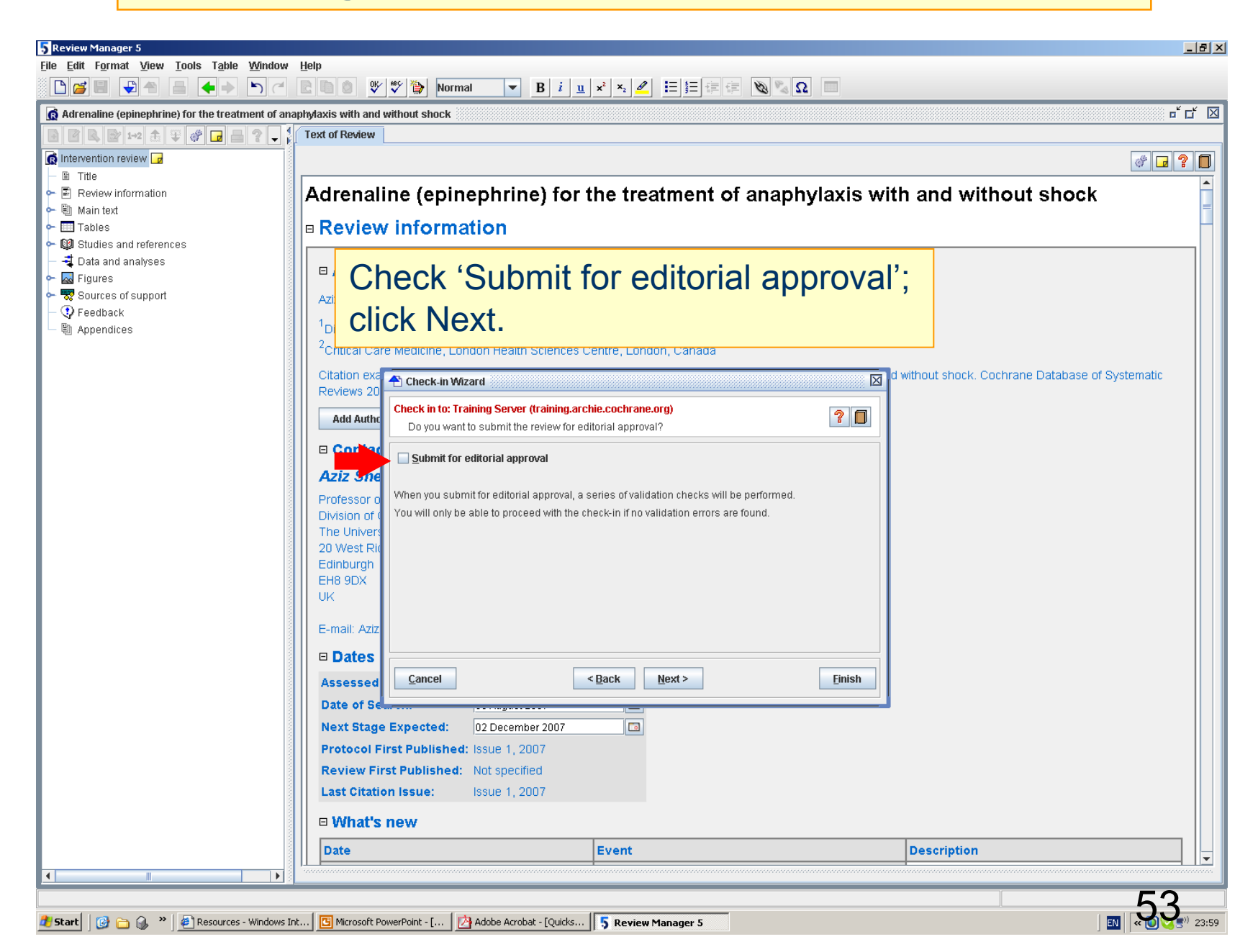

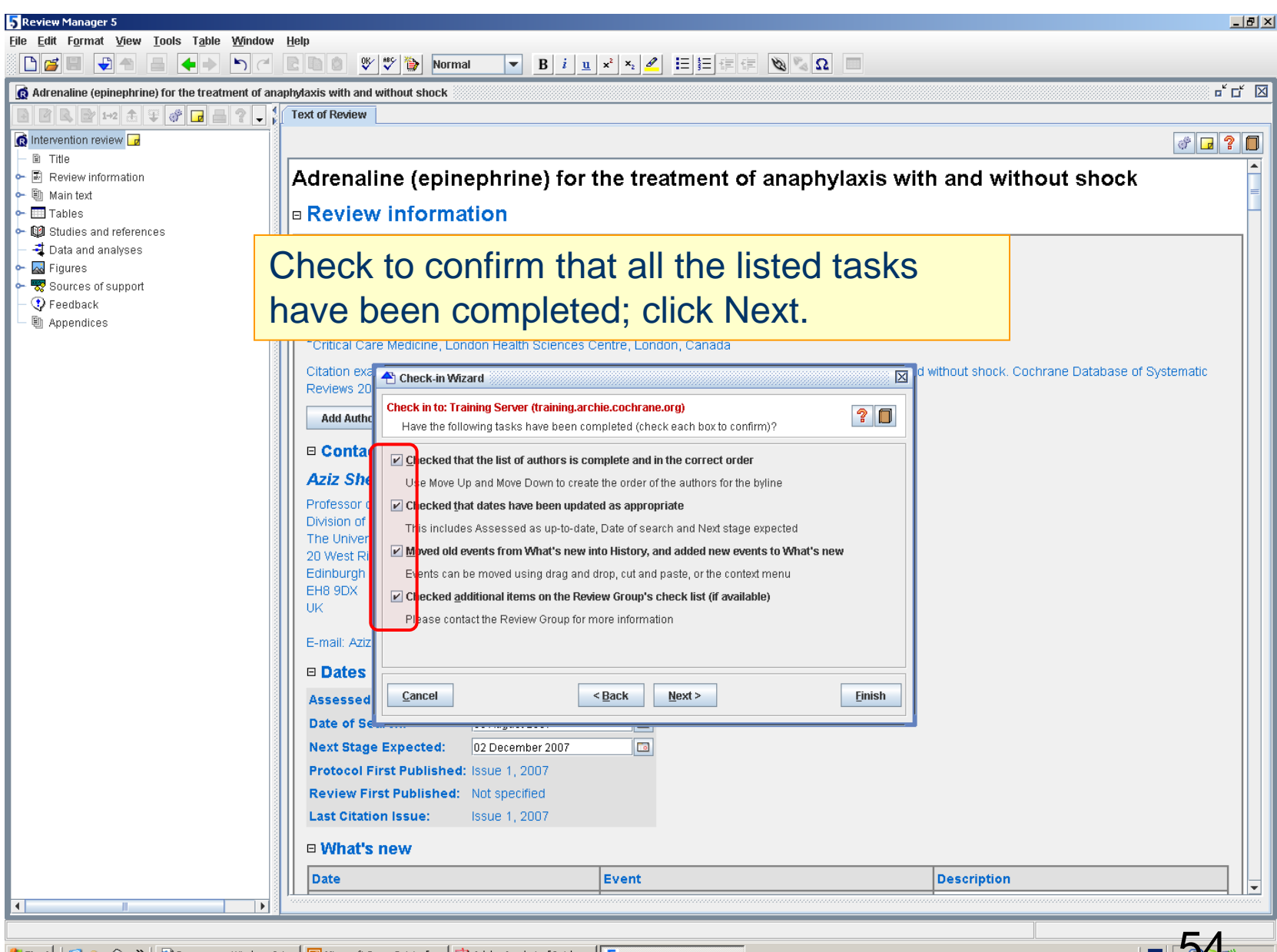

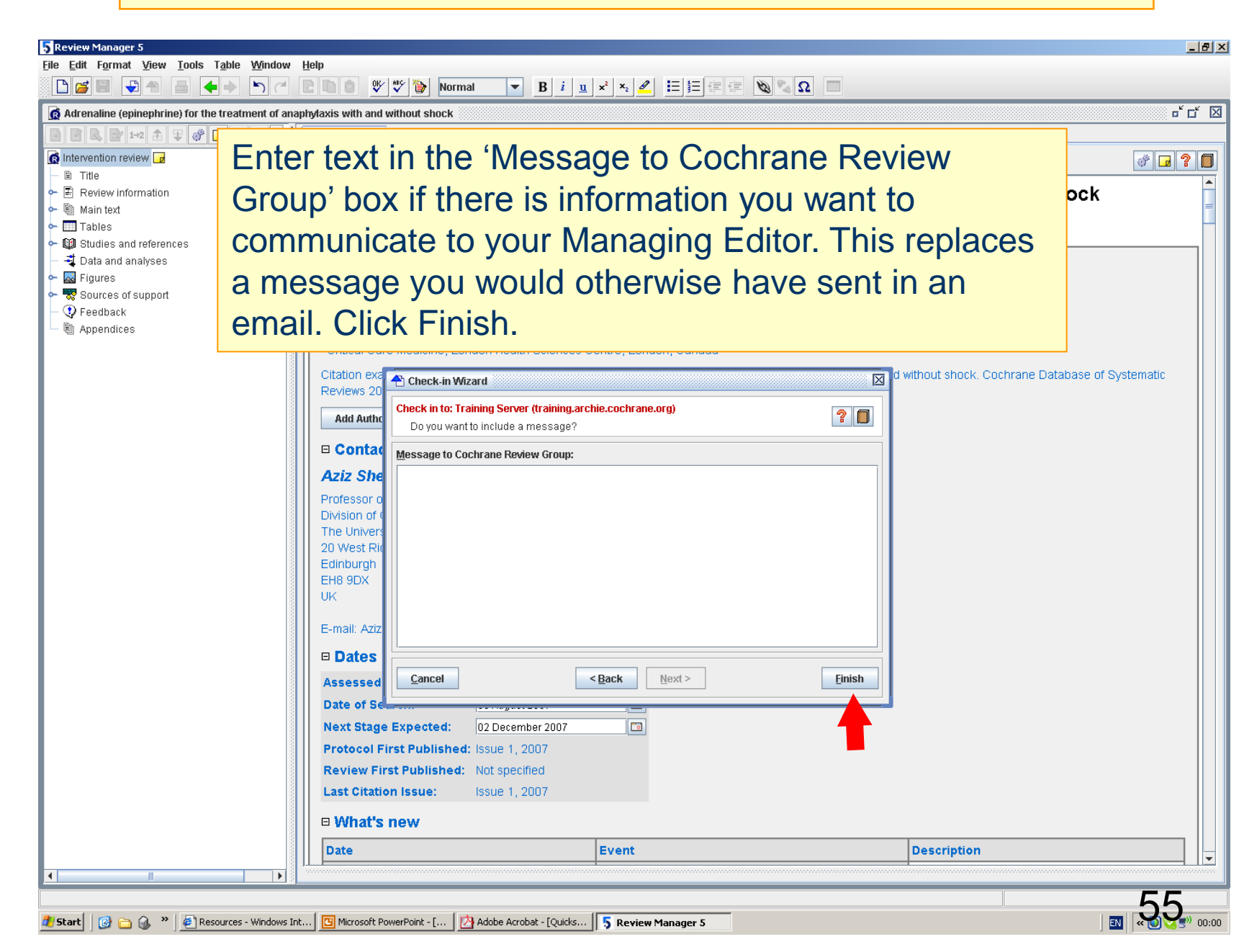

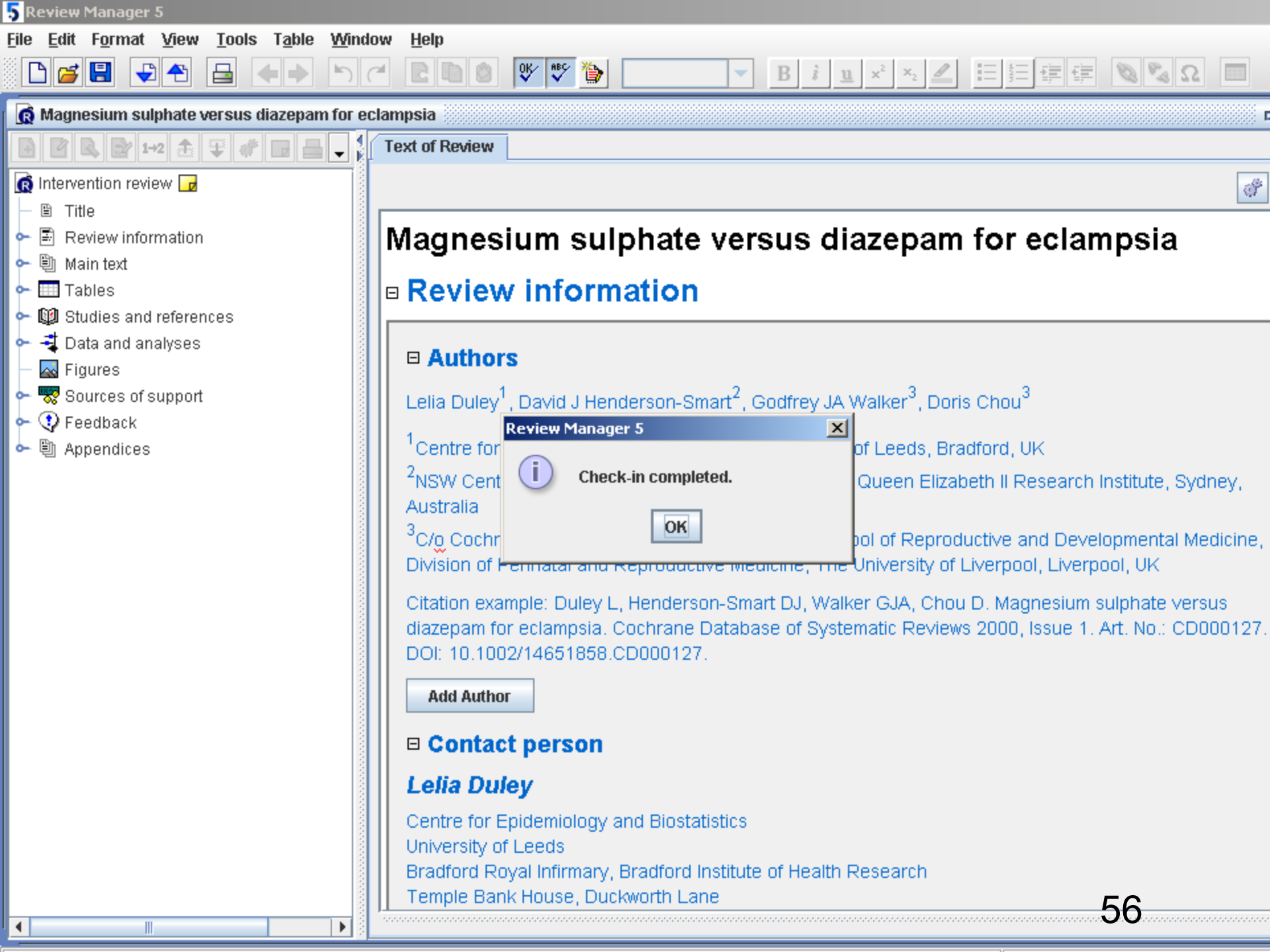

### Where to get help

- Archie's online Help file
- RevMan 5 Help file
- Support for Authors and Editors (Archie and RevMan): Index (<u>ims.cochrane.org/support/authors</u>)
- Introductory presentation on Archie for Editors and Authors (<u>ims.cochrane.org/archie/documentation</u>)
- Your Managing Editor

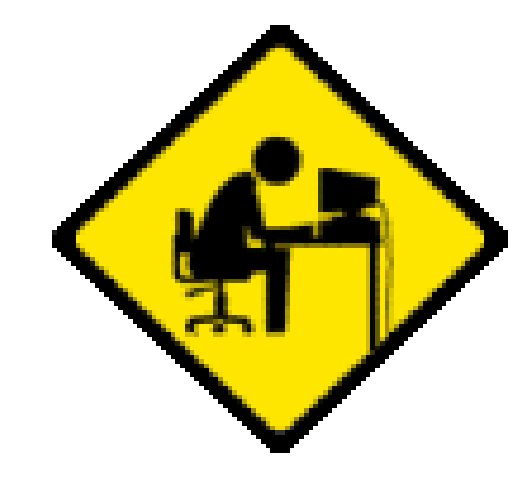